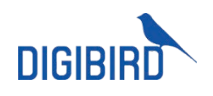

# AV KVM Over Fiber Matrix Switcher

User Manual

Version 2017 V1

Available from B2B Online Portal **CNE**AV.eu

# Contents

| WELCOME                   | 1  |
|---------------------------|----|
| About This Manual         | 1  |
| Cautions and Notes        | 1  |
| Соругіднт                 | 1  |
| TRADEMARKS                | 2  |
| DISCLAIMER                | 2  |
| INTRODUCTION              | 3  |
| MATRIX DEVICE             | 3  |
| FRONT PANEL               | 3  |
| Rear Panel                | 5  |
| Set IP address            | 7  |
| Optic Transfer Unit       | 8  |
| Setup                     | 10 |
| SOFTWARE                  | 11 |
| Login                     | 11 |
| Overview                  | 12 |
| Dashboard                 | 12 |
| Settings                  | 13 |
| Switch                    | 13 |
| KVM                       | 15 |
| SET KVM CHANNEL           | 15 |
| OSD                       | 16 |
| PREVIEW OF CURRENT STATUS | 21 |
| Scene                     | 21 |
| Save                      | 21 |
| Preview                   | 22 |
| Recall                    | 23 |
| Rename                    | 23 |
| Delete                    | 23 |

Contents

| PORT CONFIGURATION    | 23 |
|-----------------------|----|
| CONFIGURE PORTS       | 24 |
| Rename the Port       | 25 |
| KVM STATUS            | 25 |
| AUDIO CONFIGURATION   | 26 |
| Resolution            | 26 |
| ALARM                 | 29 |
| USERS                 | 30 |
| ADD A USER            | 30 |
| Authorities           | 31 |
| Edit                  | 34 |
| Delete                | 34 |
| BACKUP AND RESTORE    | 35 |
| Васкир                | 35 |
| Restore               | 36 |
| UPGRADE               | 38 |
| FACTORY CONFIGURATION | 38 |
| RUNNING RATE          | 39 |
| Single Fiber Mode     | 39 |
| FACTORY CONFIG        | 40 |
| LICENSE               | 41 |
| APPENDIX              | 42 |
| GLOSSARY              | 42 |

Available from B2B Online Portal **CINE**AV.eu

### Welcome

### About This Manual

This Manual is applicable to AVCLink (AV KVM Over Fiber Matrix Switcher). Thank you for choosing DigiBird, please read this manual carefully before using the product.

All pictures in this manual are only for reference, information in this document is subject to change without notice.

# **Cautions and Notes**

The following symbols are used in this manual:

| i | Notoc    | The necessary hints, additions and explanations to help you to understand the con- |
|---|----------|------------------------------------------------------------------------------------|
|   | Notes    | tent of the manual more clearly.                                                   |
|   | Cautions | This symbol indicates best practice information to show recommended                |
|   | Cautions | and appropriate manner to use this product efficiently.                            |
|   | Warnings | The important operating instruction that should be followed to avoid any potential |
|   | warnings | damage to hardware or property, data loss, or personal injury.                     |

#### The following spellings are used in this manual:

| Spelling                | Description                                |
|-------------------------|--------------------------------------------|
| <key></key>             | Description of a key on the keyboard       |
| <key +="" key=""></key> | Press keys simultaneously                  |
| <key, key=""></key,>    | Press keys successively                    |
| [Menu item]             | Description of a menu item in the software |

# Copyright

All rights reserved by DigiBird<sup>®</sup>, © 2017.

No portion of this manual may be reproduced in any manner without the prior written consent of DigiBird<sup>®</sup>.

### Trademarks

All trademark and trade names mentioned in this document are acknowledged to be the property of their respective owners.

# Disclaimer

While every precaution has been taken during preparation of this manual, the manufacturer assumes no liability for errors or omissions. The manufacturer assumes no liability for damages resulting from the use of the information contained herein.

The manufacturer reserves the right to change specifications, functions, or circuitry of the product without notice.

The manufacturer cannot accept liability for damage due to misuse of the product or due to any other circumstances outside the manufacturer's control (whether environmental or installation related). The manufacturer shall not be liable for any loss, damage, or injury arising directly, indirectly, incidentally, or consequently from the use of this product.

# Introduction

DB-AVCLink is a powerful KVM matrix switcher, which completely transmits audio, video and KVM signal via fiber optical or twist pair without losses and latency, widely used in application of utility, security, government, and financial industry, etc.

DB-AVCLink consists of *Matrix Device* and *Optic Transfer Unit*. The chassis sizes are 8U and 26U; and the *Optic Transfer Unit* means Transmitter and Receiver.

# Matrix Device

### Front Panel

### 8U chassis (160x ports)

The front panel of the 8U chassis is shown as below. You are able to change the IP address via the front panel, see <u>Set IP Address</u> for details.

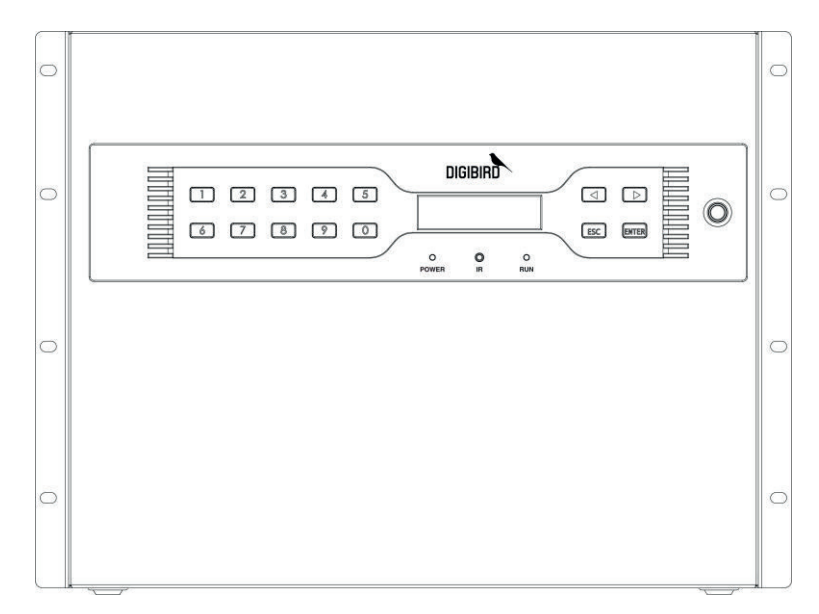

#### 26U chassis (576x ports)

The Front Panel of 26U chassis is shown as below. You are able to change the IP address via the front panel, see <u>Set IP Address</u> for details.

Introduction

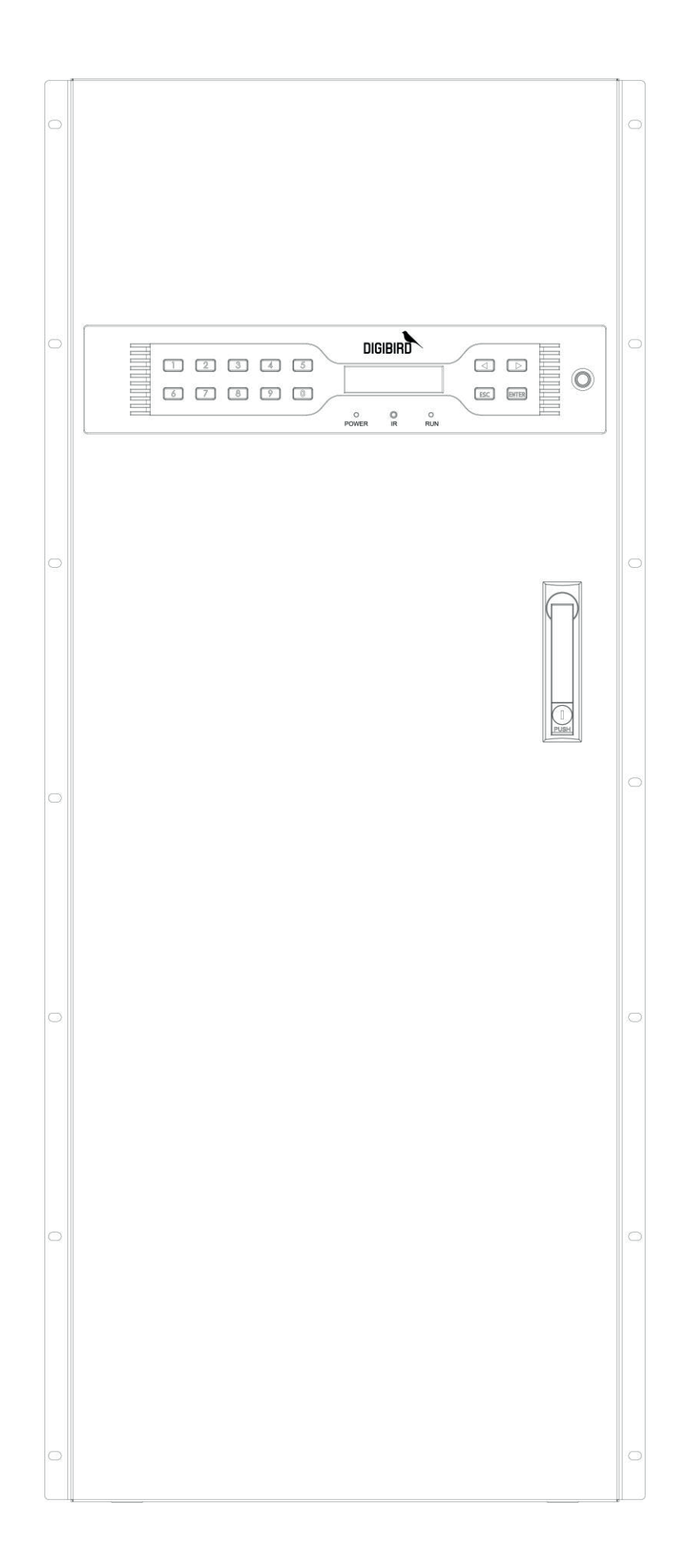

### Rear Panel

### The rear panel consists of below main slots:

| Input / Output Port | Mixed dual-optical I/O ports, which can be defined to be input when connected with the transmitter/ Tx or to be output when connected with the receiver/Rx. |
|---------------------|----------------------------------------------------------------------------------------------------|
| Input Slot          | The slot to populate the input card, that includes eight (8x) pairs of dual-optical ports to be connected with the transmitter/Tx.                          |
| Output Slot         | The slot to populate the output card, that includes eight (8x) pairs of dual-optical ports to be connected with the receiver/Rx.                            |
| CMC Slot            | The Confidence Monitoring Slot to populate the CMC (Confidence Monitoring Card) card for local monitoring.                                                  |
| Control Slot        | Slot for control board. There are two control board to ensure the system running as normal.Populated with Dual Control cards for backup.                    |
| Power Slot          | The slot for the PSU (Power Supply Unit).                                                                                                    |
| Fan Slot            | The slot for the cooling fans with auto adjustment feature.                                                                                                 |
|                     |                                                                                                    |

Please tighten the screws when insert the card into the slot.

### 8U chassis (160x ports)

The 8U chassis includes twenty (20x) I/O slots (no matter input or output), two (2x) control slots, one (1x) CMC slot, and two (2x) PSU slots.

#### Introduction

|   |   |               |      |          | Input | /01 | Dutput                                      |
|---|---|---------------|------|----------|-------|-----|---------------------------------------------|
|   |   |               |      |          | _     |     |                                             |
| • |   | :             |      |          | :6    | 0   |                                             |
| • |   |               |      |          | :     | ۲   | • IIIII : IIIII : IIIII : IIIII : 🕀         |
| • |   | : [           |      |          | :     | ۲   | • • • • • • • • • • • • • • • • • • •       |
|   |   | :             |      |          | :•    | ۲   | ) <b>(19)319 : (19)319 : (19)319</b> : (19) |
| • |   |               |      |          | :     | ۲   | • • • • • • • • • • • • • • • • • • • •     |
| • | ) |               |      |          | •     | •   | •                                           |
| • | ) |               |      |          | Ð     | •   |                                             |
| • | ) |               |      |          | ۲     | •   | •                                           |
| • |   | <u>;;;;</u> : |      |          | :     | •   |                                             |
|   |   |               |      |          | :•    | •   |                                             |
| • |   |               |      | : 💷      | :     | •   | • • • • • • • • • • • • • • • • • • • •     |
|   |   | :             |      |          | :•    | •   | • • • • • • • • • • • • • • • • • • • •     |
| • |   |               |      |          | :•    | •   | • • • • • • • • • • • • • • • • • • • •     |
| • | - |               | )0 0 | )• 👬 • _ | •     | ۲   |                                             |
| • |   |               | )0 0 | )• 👬 •   | •     | 0   |                                             |
|   |   |               |      | Los      | •     | 0   |                                             |
|   |   |               |      |          |       |     |                                             |
|   |   |               |      |          |       |     |                                             |

### 26U chassis (576x ports)

The 26U chassis includes thirty-six (36x) input slots, thirty-six (36x) output slots, two (2x) control slots, one (1x) CMC slot, and two (2x) PSU slots.

|        | 10000          |                   |               |                                        |                  |                         |                                                                                                    |                |                             |                    |                 |                    |                |                                                                                                    |                  |             |                  |                                       |      |       |         |   |
|--------|----------------|-------------------|---------------|----------------------------------------|------------------|-------------------------|----------------------------------------------------------------------------------------------------|----------------|-----------------------------|--------------------|-----------------|--------------------|----------------|----------------------------------------------------------------------------------------------------|------------------|-------------|------------------|---------------------------------------|------|-------|---------|---|
|        | (              |                   |               | ••••                                   | ••••             |                         |                                                                                                    |                | ••••                        |                    | ••••            |                    | ••••           |                                                                                                    | ••••             |             | ••••             |                                       | •••• | (D) * | Fan     |   |
|        |                | · mint ·          |               | a anima - a                            | a andre «        | a : antime =            |                                                                                                    | -              |                             |                    | * 30000 *       |                    |                |                                                                                                    |                  |             | a mone e         |                                       | *    |       |         |   |
|        | and a second   | citral : licaliza |               | CALIFY : MUNICIPALITY                  | tites: institu   | citizati : jizziji      | CALLER : MUNICIPALITY                                                                                                    | CALIFY : MORE  | titel : limit               | titral : intellect | nalana : janaka | citizal : linalita | titre : irrito | CALLER : MORE                                                                                                    |                  |             | titrii : itraint |                                       |      |       |         |   |
|        |                | Antinu : Ma       |               | ACCERT : NO                            | ATAXATE : NO     | Antista : No            |                                                                                                    | anter : an     | AND IN THE REAL PROPERTY OF | ACCOUNT : NO       | ALLER : MAR     | antista : Antista  | indiana : An   | and a maintain                                                                                                    | and a mainte     | ACCESS : NO | ATTRACT - MOR    |                                       |      |       |         |   |
| Input  |                |                   | 8             |                                        |                  | 10                      | 10                                                                                                    |                | 通用                          |                    |                 |                    |                |                                                                                                    |                  |             | 1.0 0            | -                                     | -    | -     |         |   |
|        |                |                   |               | i mine                                 |                  |                         | I INCOME                                                                                                    | i : mint       |                             |                    | a anima         | I RECENT           |                |                                                                                                    |                  |             |                  | 0                                     | 1    |       |         |   |
|        |                | -                 |               | 1111                                   | 10.1             | 101                     | a subset                                                                                                    | 1              |                             | 1 10 1             | 1111            |                    |                |                                                                                                    | 191              | 1 1 1       | T IN T           | 00                                    |      |       | Control |   |
|        | - Charles      |                   |               | - MINIMA                               | INCOME.          | : MARINE                |                                                                                                    | indiana :      | anima :                     |                    |                 |                    |                |                                                                                                    | and and          |             |                  |                                       |      |       |         |   |
|        | -              |                   |               |                                        | - Interior       | . anime :               |                                                                                                    |                |                             |                    |                 | · Intituti         |                |                                                                                                    |                  |             |                  | 111                                   |      |       |         |   |
|        |                |                   |               |                                        |                  |                         |                                                                                                    |                |                             |                    |                 |                    |                |                                                                                                    |                  |             |                  |                                       |      |       |         |   |
|        |                |                   |               |                                        |                  |                         |                                                                                                    |                |                             |                    |                 |                    |                |                                                                                                    |                  |             |                  |                                       |      |       |         |   |
|        | a success      | 1 : Internet      |               | interest :                             | : Income         | i : liniting -          | interest :                                                                                                    | · Internal - I | i intine                    | I INCOME           | a limitari      | i indine :         |                | i : instant -                                                                                                    | i interes        | in limited  | : Interes        | 0.00000.0                             | Ĩ    |       |         |   |
|        |                | cui : innim       |               | coli : intitu                          | COLUMN : NO.     | col : jacian            |                                                                                                    | ni : inim      | THE REAL                    | COLUMN : NO        |                 | anian : junian     | ni : inin      | CHI : MARINE                                                                                                    | CALIFIC ACTION   | COLUMN : NO | al : initia      | Do <sup>7</sup> o(think               |      |       |         |   |
| Output |                | CATAL - MINU      | and - and     | NAME : NOR                             | alitica : Marili | ations = linea          | alter : later                                                                                                    | ANTE : MAN     | AND : MAD                   | CALL : MADE        | aliana : Marija | alarak = larah     | and : And      | CALL : MUNI                                                                                                    | CALL : MUCH      | NAME - MORE | ALLER - MARIN    | and a lat                             |      |       |         |   |
|        |                |                   |               | 10                                     |                  |                         | 10                                                                                                    |                |                             | 1                  |                 | 10                 |                | 10                                                                                                    |                  | 1           |                  |                                       |      |       | Comback | 1 |
|        | and the second | anima -           |               |                                        | SICILITY -       |                         |                                                                                                    | antime =       | antine *                    |                    | antiant 🐵       |                    | S HINK         |                                                                                                    | antine o         | STRONG +    | anime +          | * the state *                         |      |       | COMPACE | 1 |
|        | -              |                   | : Mailand :   |                                        | : MUNIMUM :      |                         | : Andrea :                                                                                                    | : Minimuli :   | : Analani :                 | : MUNICAL :        | : MUNICAL :     | : National :       |                | : Mainti :                                                                                                    | : Mainai :       | : MINIMUM : |                  | · · · · · · · · · · · · · · · · · · · |      |       |         |   |
|        | - 0-00         | i manual          |               | I MINUT                                | I NUMBER         |                         |                                                                                                    | a maintai      |                             |                    |                 |                    |                |                                                                                                    | and and a second |             |                  | S. & CHIERS                           |      |       |         |   |
|        | 10 · 10 · 10   | <br>C BORD        | Sector Sector | ······································ | antiana : O      | Statistical Statistical | Statistics of the local distribution of the local distribution of the | STATES         | Statistical Statistical     | STATES IN COLUMN   | STATES          | (0: junita         | STITUTE -      | STATISTICS IN CONTRACT OF CONTRACT OF CONTRACT. | OC NUMBER        | ·····       | STATES           | (1150) * • (1)                        |      |       |         |   |
|        |                |                   |               |                                        |                  |                         |                                                                                                    |                |                             |                    |                 |                    |                |                                                                                                    |                  |             |                  |                                       |      |       | Fan     |   |
|        |                |                   |               |                                        |                  |                         |                                                                                                    |                |                             |                    |                 |                    |                |                                                                                                    |                  |             |                  |                                       |      |       |         |   |
| Power  |                |                   |               | -                                      |                  | Ĉ                       |                                                                                                    |                | -                           |                    | Ċ               |                    |                | -                                                                                                    |                  | C           |                  |                                       | -    |       |         |   |

Set IP address

Operation

OSD

#### Introduction

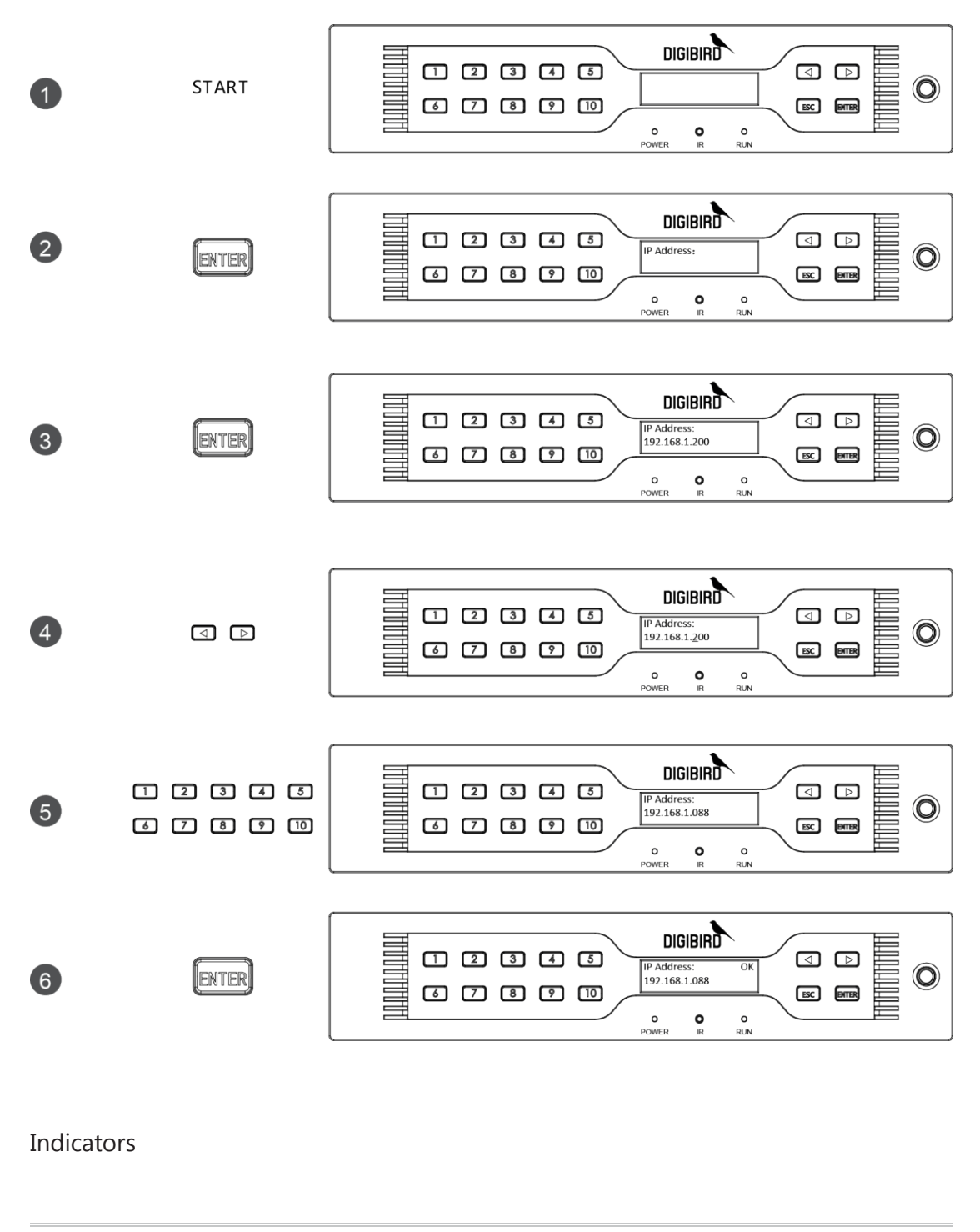

| POWER | Power indicator.                                   |
|-------|----------------------------------------------------|
| IR    | IR indicator. (Reserved for future use.)           |
| RUN   | RUN indicator: illuminate when operating normally. |

# **Optic Transfer Unit**

| DVI Trai                                                                                                    | nsmitter                                         |
|----------------------------------------------------------------------------------------------------|--------------------------------------------------|
| Front Panel                                                                                                    | Rear Panel                                       |
| DIGIBIRD OVERO VERO TXO OVERO O TXO OVERO O TXO O TXO OVERO O TXO O TXO OVERO O TXO O TXO O TXO O TXO O TXO O TXO O TXO O TXO O TXO O TXO O TXO O TXO O TXO O TXO O TXO O TXO O TXO |                                                  |
| DVI Re                                                                                                    | eceiver                                          |
| Front Panel                                                                                                    | Rear Panel                                       |
|                                                                                                    |                                                  |
| HDMI Tra                                                                                                    | ansmitter                                        |
| Front Panel                                                                                                    | Rear Panel                                       |
| DIGIBIRD<br>AVCLINK Transmitter                                                                                                    | HDMI IN LOOP OUT AUDIO IN USB DC 12V             |
| HDMI F                                                                                                    | Receiver                                         |
| Front Panel                                                                                                    | Rear Panel                                       |
|                                                                                                    |                                                  |
| 4K HDMI 1                                                                                                    | -<br>Fransmitter                                 |
| Front Panel                                                                                                    | Rear Panel                                       |
| DIGIBIRIO<br>AVCLINK Transmitter                                                                                                    | O O O O O O O O O O O O O O O O O O O            |
| 4K HDMI                                                                                                    | Receiver                                         |
| Front Panel                                                                                                    | Rear Panel                                       |
|                                                                                                    |                                                  |
| DP Trar                                                                                                    | Ismitter                                         |
| Front Panel                                                                                                    | Rear Panel                                       |
|                                                                                                    | HDMI IN LOOP OUT AUDIO IN USS DC 12V             |
|                                                                                                    | ansmitter                                        |
| Front Panel                                                                                                    | Rear Panel                                       |
| DIGIBIRD<br>OFORER OVERSO<br>AVCLINK<br>Transmitter<br>Transmitter<br>Transmitter<br>Transmitter                                                                                                    | O O O O O<br>HDMI IN LOOP OUT AUDIO N USB DC 12V |
| VGA Tra                                                                                                    | nsmitter                                         |
| Front Panel                                                                                                    | Rear Panel                                       |

| DIGIBIRD<br>AVCLink Transmitter |                                   |
|---------------------------------|-----------------------------------|
| SDI Trar                        | nsmitter                          |
| Front Panel                     | Rear Panel                        |
| DIGIBIRD<br>AVCLink Transmitter | SDIN LOOP OUT AUDIO IN USS DC 12V |
| SDI Re                          | ceiver                            |
| Front Panel                     | Rear Panel                        |
|                                 |                                   |

### Setup

For the first time, users are recommended to test your matrix prior to install for your project. This will assist you to avoid any cabling problems, and start to integrate with your system more efficiently.

Setup of the matrix

- 1. Install the I/O cards (usually be populated well by DigiBird)
- 2. Connect RX and TX to the I/O ports
- 3. Connect keyboard, mouse, and monitor to the RX
- 4. Connect sources (server, DVD, computer, media player, workstation...) to the TX
- 5. Connect the matrix to the power supply
- 6. Connect the control computer to the control card via RJ45 or RS232 port.

Darwin AVCLink Control System is a web-based software platform.

This manual is based on an 8U Matrix. The connection diagram is shown as below.

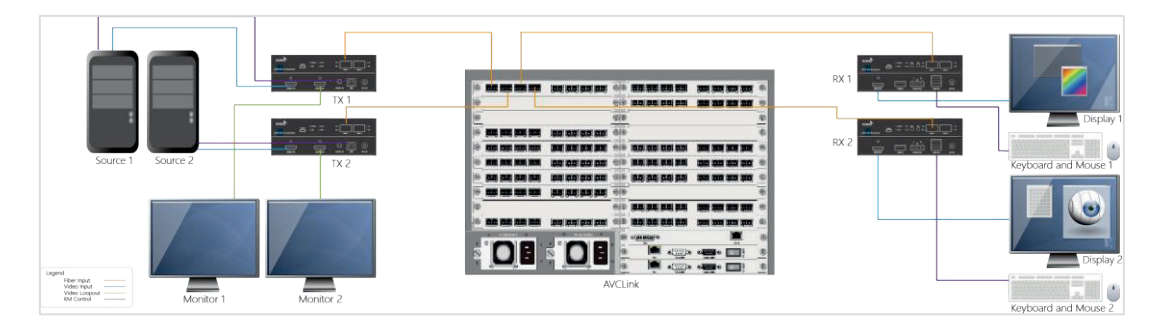

# Login

You should open the Browser, such as chrome, to visit the Darwin AVCLink Control System. The control computer and the Matrix must be in the same LAN network under the same domain.

Open the Chrome and input the IP of the Matrix, then press the <Enter> key. The default IP address of the Matrix is 192.168.1.200. You can change the IP address through the push buttons on the front panel, see "Set IP address" for details.

| Darwin AVCLink Control X                                 | 603-8- |
|----------------------------------------------------------|--------|
| ← → C 🗋 192.168.1.205/8080/darwin/frame/login/index.html | ዬ ☆ ≡  |

• You can input the user name and password in the Login page. The default user name is "admin", the password is "123", which can be changed after login.

| Darwin AVCLink Control x                            |                                                     |       |
|-----------------------------------------------------|-----------------------------------------------------|-------|
| ← → C 🗋 192.168.1.205:8080/darwin/frame/login/index | html                                                | % ନ ≅ |
|                                                     |                                                     |       |
|                                                     |                                                     |       |
|                                                     |                                                     |       |
|                                                     |                                                     |       |
|                                                     |                                                     |       |
|                                                     | DIGIBIRD                                            |       |
|                                                     | Darwin AVCLink Control System                       |       |
|                                                     |                                                     |       |
|                                                     | Jusir Marrie                                        |       |
|                                                     | Password                                            |       |
|                                                     | <ul> <li>Remember user name and password</li> </ul> |       |
|                                                     | Login                                               |       |
|                                                     |                                                     |       |
|                                                     |                                                     |       |
|                                                     |                                                     |       |
|                                                     |                                                     |       |
|                                                     |                                                     |       |

# Overview

### Dashboard

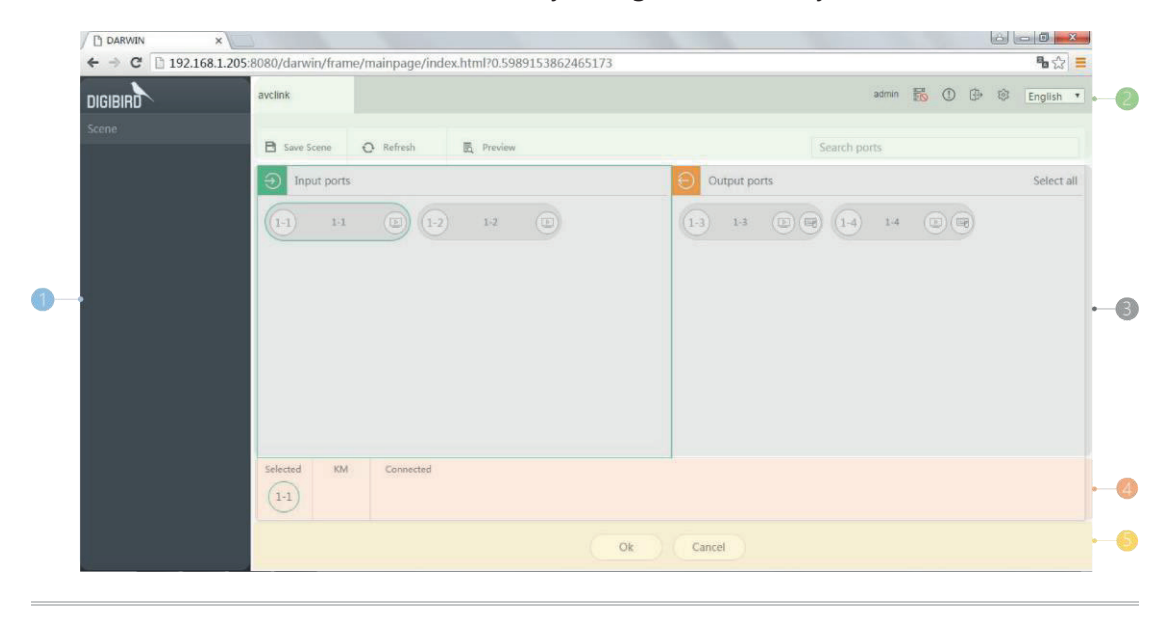

The dashboard is shown as below when you login successfully.

| 1 Scene               | If you save a configuration as a scene, the scene will be listed here.<br>You can recall, rename, delete, or preview a scene under right-click<br>menu.                           |
|-----------------------|----------------------------------------------------------------------------------------------------|
| 2 Toolbar             | The toolbar includes some function buttons, you can enter the dash-<br>board, logout, save scenes, refresh system, preview configuration,<br>and search ports through the filter. |
| 3 Input /Output Ports | Here lists all the Input /Output ports you set, and the system will automatically detect the available ports.                                                                     |
| 4 Switching Relations | In this area, system will display the input and output ports that you selected.                                                                                                   |
| 5 Execution Area      | Click the <b>[OK]</b> button to confirm, system will execute switching and KVM operation. Click the <b>[Cancel]</b> button to abandon.                                            |
|                       |                                                                                                    |

Tool bar details:

|                            |                     |                               | Backup status Log out Current user Alarm Backstage Language |
|----------------------------|---------------------|-------------------------------|-------------------------------------------------------------|
| avclink                    |                     |                               | admin 🐻 🛈 🕀 🕸 English 🔻                                     |
| Save Scene                 |                     | ₽ Preview                     | Search ports                                                |
| Save current configuration | Refresh port status | Preview current configuration | Search ports to filtering                                   |

### Settings

Click the icon 🔯 in the toolbar to enter the settings. The **[Settings]** includes: Config, user management, backup, alarm, system upgrade, and device license etc.

The 8U's port property supports custom-defined. When the matrix you use is an 8U chassis, you can see the [Unconfigured ports] in the middle of the page. The unconfigured ports are not connected to the sources or monitors and can be preconfigured as input or output, see <u>Configure Ports</u> for details.

| D DARWIN             | ×                                 |                    |                    |         |              |                    |                 |
|----------------------|-----------------------------------|--------------------|--------------------|---------|--------------|--------------------|-----------------|
| ← → C □              | 192.168.1.205:8080/darwin/frame/m | anage/index.html?i | =0.703790732426568 | 9       |              |                    | %☆ ≡            |
| DIGIBIRD             | <b>`</b>                          |                    |                    |         | admin        | <b>5</b>   O       | 🕀   Dashboard > |
|                      | O Refresh Iu Audio                | III Resolutio      | n                  |         |              | Search ports       |                 |
| Config               | ① Input ports                     | Select all         | O Unconfigured     | ports   | Select all 🕤 | Output ports       | Select all      |
| Users                | (1-1) 3-1 ( <b>2</b> ) (1-2)      | 1-2 0 6            | 1-5 1-5            | 1-6     | 1            | 3) 1-3 (1) (1) (1) | (14) 14 🕡 🏢 🐚   |
| Backup               |                                   |                    | 1-7 4-7            | 1-8 1-8 |              |                    |                 |
| ()<br>Alarm          | 2                                 |                    | 4-1 4-1            | 4-2 4-2 |              |                    |                 |
| Ŷ.                   |                                   |                    | 4-3 4-3            | 4.4 4.4 |              |                    |                 |
| System<br>Upgrade    |                                   |                    | (4-5) 4-5          | 4-6     |              |                    |                 |
| 8 <b>9</b> 8         |                                   |                    | 47 47              | 4-8 4-8 |              |                    |                 |
| Custom<br>Resolution |                                   |                    | (5-1) 5-1          | 5-2 5-2 |              |                    |                 |
| Factory              |                                   |                    | Ga sa              | (GA) sa |              |                    |                 |

### Switch

Switching a video resource to any display(s). The operation is as follows:

• Select an input signal in the [Input ports] list.

| DARWIN X                |                                 |                 |              |           |       |        |          |          |       |              |   | 6  |            |
|-------------------------|---------------------------------|-----------------|--------------|-----------|-------|--------|----------|----------|-------|--------------|---|----|------------|
| ← → C 🗋 192.168.1.205:8 | 080/darwin/fram                 | ie/mainpage/inc | ex.html?0.59 | 891538624 | 55173 |        |          |          |       |              |   |    | •ಿ ಭ ≡     |
| DIGIBIRD                | avclink                         |                 |              |           |       |        |          |          | admin | <b>16</b> () | • | \$ | English 🔻  |
| Scene                   | 100                             |                 |              |           |       |        |          |          |       |              |   |    |            |
|                         | Save Scene                      | O Refresh       | 民 Preview    |           |       |        |          | Search p | orts  |              |   |    |            |
|                         | <ol> <li>Input ports</li> </ol> |                 |              |           |       | Outpu  | t ports  |          |       |              |   |    | Select all |
|                         | 1-1 1-1                         | 1-2             | ) 1-2        |           |       | 1-3 1  | a (E) (E | 1-4      | 1-4   |              | - |    |            |
|                         |                                 |                 |              |           |       |        |          |          |       |              |   |    |            |
|                         |                                 |                 |              |           |       |        |          |          |       |              |   |    |            |
|                         |                                 |                 |              |           |       |        |          |          |       |              |   |    |            |
|                         |                                 |                 |              |           |       |        |          |          |       |              |   |    |            |
|                         |                                 |                 |              |           |       |        |          |          |       |              |   |    |            |
|                         |                                 |                 |              |           |       |        |          |          |       |              |   |    |            |
|                         | Selected KM                     | Connected       |              |           |       |        |          |          |       |              |   |    |            |
|                         |                                 |                 |              |           | Ok    | Cancel |          |          |       |              |   |    |            |

 Select any output port(s) in the [output ports] list which you want to switch to. You can also select all output ports by clicking [Select all] button on the upper right corner of the [Output ports] list. (To cancel a selected port, click the port again.)

| DARWIN X             |                     |                 |                     |           |              |             |        |             |
|----------------------|---------------------|-----------------|---------------------|-----------|--------------|-------------|--------|-------------|
| ← → C 🗋 192.168.1.20 | 05:8080/darwin/frai | me/mainpage/ind | dex.html?0.59891538 | 862465173 |              |             |        | ₽ა☆ ≡       |
| DIGIBIRD             | avclink             |                 |                     |           |              | admin       | 15 O 🕀 | 🕸 English 🖲 |
|                      | P Save Scene        | O Refresh       | B Preview           |           | S            | earch norts |        |             |
|                      | Input port          | 5               | -                   |           | Output ports |             |        | Select all  |
|                      | (1-1) 1-1           |                 | 1.2                 | 6         | 13 13 00     | 1-4 1-4     |        |             |
|                      |                     | 90              |                     |           |              | O a         | 00     |             |
|                      |                     |                 |                     |           |              |             |        |             |
|                      |                     |                 |                     |           |              |             |        |             |
|                      |                     |                 |                     |           |              |             |        |             |
|                      |                     |                 |                     |           |              |             |        |             |
|                      |                     |                 |                     |           |              |             |        |             |
|                      | Selected KN         | Connected       |                     |           |              |             |        |             |
|                      | 1-1                 | 1-3             |                     |           |              |             |        |             |
|                      |                     |                 |                     | Ok        | Cancel       |             |        |             |

- Click **[Cancel]** to abandon your selection.
- Click **[OK]** to enable the switching.

| DARWIN          | ×                                |                                 |                           |                   |
|-----------------|----------------------------------|---------------------------------|---------------------------|-------------------|
| - → C 🗅 192.168 | 3.1.205:8080/darwin/frame/mainpa | age/index.html?0.59891538624651 | 73                        | ¶a ☆ 📒            |
| IGIBIRD         | avclink                          |                                 | admin                     | 🐻 🛈 🕒 🕸 English 🔹 |
| cene            | B Save Scene O Refr              | esh 🖪 Preview                   | Search ports              |                   |
|                 | Disput ports                     |                                 | Output ports              | Select all        |
|                 | 1-1 1-1                          | 1-2 1-2 (1)                     | 1-3 1-3 (D) (D) (1-4) 1-4 |                   |
|                 |                                  |                                 |                           |                   |
|                 |                                  |                                 |                           |                   |
|                 |                                  |                                 |                           |                   |
|                 |                                  |                                 |                           |                   |
|                 |                                  |                                 |                           |                   |
|                 |                                  |                                 |                           |                   |
|                 | Selected KM Con                  | nected                          |                           |                   |
|                 |                                  | -3 (1-4)                        |                           |                   |
|                 |                                  | [                               | Ok Cancel                 |                   |
|                 | Selected KM Con                  | nected                          | Ok Cancel                 |                   |

### KVM

#### Set KVM channel

If you want to use the keyboard and mouse (referred as KM hereafter) to switch and control all resources, you should connect the keyboard and mouse to the RX through the USB cable, connect the resources to the TX through the USB cable as well.

Then you are able to setup via this software:

• Select an input port, then the selected output ports will be listed on the right.

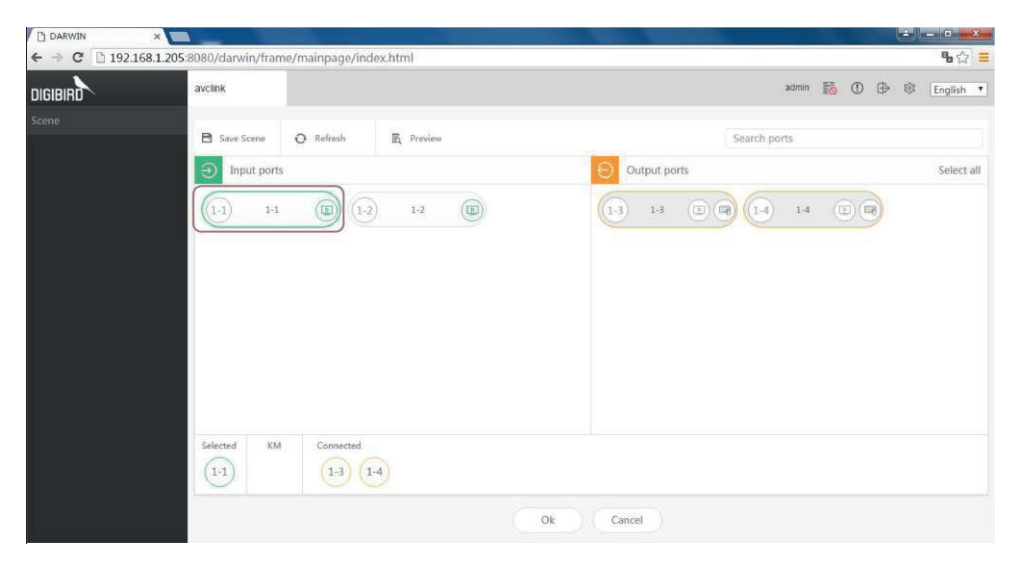

• In the **[Output ports]** list, click the icon () of an output port which you want to use KVM via. The **[Switching Relations]** list will show the output ports you selected.

| DARWIN X          |                                             |                         |
|-------------------|---------------------------------------------|-------------------------|
| ← → C 🗋 192.168.1 | 1.205:8080/darwin/frame/mainpage/index.html | <b>%</b> ☆ <del>≡</del> |
| DIGIBIRD          | avclink                                     | admin 😹 🛈 🕀 🕸 English 🔻 |
| Scene             | B Save Scene O Refreshing.                  | Search ports            |
|                   | Input ports                                 | Output ports Select all |
|                   | (1-1) 1-4 (B) (1-2) 1-2 (B)                 | 1-3 1-3 1 2 14 14 19 17 |
|                   |                                             |                         |
|                   |                                             |                         |
|                   |                                             |                         |
|                   |                                             |                         |
|                   |                                             |                         |
|                   | Selected KM Connected (1-3) (1-4)           |                         |
|                   |                                             | Ok Cancel               |

• Click **[OK]** button, then you can control the selected resource that connected to the TX by the KM.

| DARWIN X                      |                                                                                                    |                            |
|-------------------------------|----------------------------------------------------------------------------------------------------|----------------------------|
| ← → C 🗋 192.168.1.2           | 05:8080/darwin/frame/mainpage/index.html                                                                                      | <b>%</b> ☆) =              |
| DIGIBIRD                      | avclink                                                                                                    | admin 📆 🛈 🕀 🕸 English 🔻    |
| Scene                         |                                                                                                    |                            |
|                               | 🖹 Save Scene 🕐 Refresh 🔣 Preview                                                                                              | Search ports               |
|                               | Input ports                                                                                                    | Output ports Select all    |
|                               | (1-1) 1-1 (B) (1-2) 1-2 (B)                                                                                                   | 1-3 1-3 C C (1-4 1-4 C (R) |
| 1921681.2055080/dawin/avdin/s | Selected         KM         Connected           (1-1)         (1-3)         (1-4)           (1-3)         (1-4)         (1-4) | Cancel                     |

### OSD

Press **<Ctrl** + **Shift** + **Alt** + **I>** keys on the keyboard that connected to the RX to enable the OSD. You are able to switch any resource or enable the KVM.

#### 1、Login

• Press <**Ctrl** + **Shift** + **Alt** + **I**> on the keyboard to enable OSD.

|           | CURRENT SOURCE NUM:01-1 |
|-----------|-------------------------|
| LOG_IN    |                         |
| SOURCES   |                         |
| QUICK_SET | USER ·                  |
| DEV_INFO  | PASSWORD:               |
| HELP      | OK CANCEL               |
|           |                         |
|           |                         |

• Input username and password (Default username: admin; password: 123).

|           | CURRENT SOURCE NUM:01-1 |
|-----------|-------------------------|
| LOG_IN    |                         |
| SOURCES   |                         |
| QUICK_SET | IISER• admin            |
| DEV_INFO  | PASSWORD: ***_          |
| HELP      | OK CANCEL               |
|           |                         |
|           |                         |

Press <Enter> key to move the curser to [OK] button, and press <Enter> key again to login.

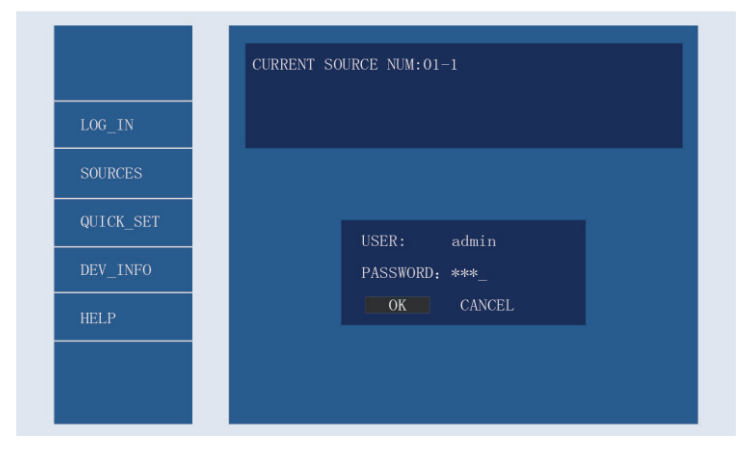

- 2 Switch
  - You will enter the **[SOURCES]** interface after you login. The **[SOURCES]** interface will list all ports online and offline, the gray highlighted means that offline and the white one means that on line.

|           | CURRENT SOURCE NUM:01-1<br>BLACK: NOT-ON-POSITION, AHITE: ON-POSITION |
|-----------|-----------------------------------------------------------------------|
| LOG_IN    |                                                                       |
| SOURCES   | 01-1 01-2 01-3 01-4 01-5 01-6 01-7 01-8                               |
| OULCK SET | 02-1 02-2 02-3 02-4 02-5 02-6 02-7 02-8                               |
| QUICK_SEI | 03-1 03-2 03-3 03-4 03-5 03-6 03-7 03-8                               |
| DEV_INFO  | 04-1 04-2 04-3 04-4 04-5 04-6 04-7 04-8                               |
|           | 05-1 05-2 05-3 05-4 05-5 05-6 05-7 05-8                               |
| HELP      | 06-1 06-2 06-3 06-4 06-5 06-6 06-7 06-8                               |
|           | 07-1 07-2 07-3 07-4 07-5 07-6 07-7 07-8                               |
|           | Page 1-3                                                              |

• Press <1><↓><←><→> keys to move the curser, then press <**Enter**> key again to select one port.

|       | CURRENT SOURCE NUM:01-1<br>BLACK: NOT-ON-POSITION, AHITE: ON-POSITION<br>PLEASE AELECT: 1-KVM 2-VIDEO 3-CANCEL |
|-------|----------------------------------------------------------------------------------------------------|
| OG_IN |                                                                                                    |
| URCES | <b>01-1 01-2 01-3 01-4 01-5 01-6 01-7 01-8</b>                                                                 |
|       | 02-1 02-2 02-3 02-4 02-5 02-6 02-7 02-8                                                                        |
| SET   | 03-1 03-2 03-3 03-4 03-5 03-6 03-7 03-8                                                                        |
|       | 04-1 04-2 04-3 04-4 04-5 04-6 04-7 04-8                                                                        |
|       | 05-1 05-2 05-3 05-4 05-5 05-6 05-7 05-8                                                                        |
|       | 06-1 06-2 06-3 06-4 06-5 06-6 06-7 06-8                                                                        |
|       | 07-1 07-2 07-3 07-4 07-5 07-6 07-7 07-8                                                                        |
|       | Page 1-3                                                                                                    |

There are three options: press <1> key to enable KVM; press <2> key to switch the rsource; press <3> key to cancel.

|           | CURRENT SOURCE NUM:01-1<br>BLACK: NOT-ON-POSITION, AHITE: ON-POSITION |
|-----------|-----------------------------------------------------------------------|
| LOG_IN    | SOURCE SWITCH SUCCEEDED!!!                                            |
| SOURCES   | 01-1 01-2 01-3 01-4 01-5 01-6 01-7 01-8                               |
|           | 02-1 02-2 02-3 02-4 02-5 02-6 02-7 02-8                               |
| QUICK_SET | 03-1 03-2 03-3 03-4 03-5 03-6 03-7 03-8                               |
| DEV INFO  | 04-1 04-2 04-3 04-4 04-5 04-6 04-7 04-8                               |
|           | 05-1 05-2 05-3 05-4 05-5 05-6 05-7 05-8                               |
| IELP      | 06-1 06-2 06-3 06-4 06-5 06-6 06-7 06-8                               |
|           | 07-1 07-2 07-3 07-4 07-5 07-6 07-7 07-8                               |
|           | Page 1-3                                                              |

- 3、Quick switch
  - You can press **<Esc>** key to return upper menu. Press <↑><↓> keys to the **[QUICK\_SET]** option > press **<Enter**> key to enter the menu.

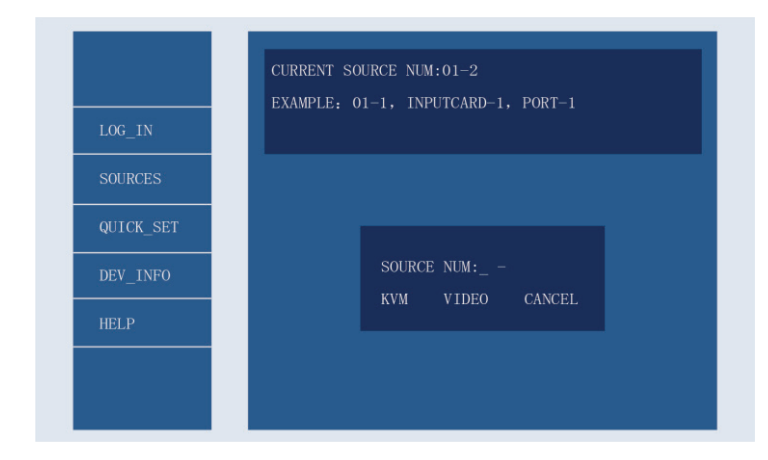

• Input the number of the input port. For example: if you input "01-1", the front "01" means the sequence number of slot, the "1" means the sequence number of the port (01-1 means the first port on the #1 input card, each card has 8x ports).

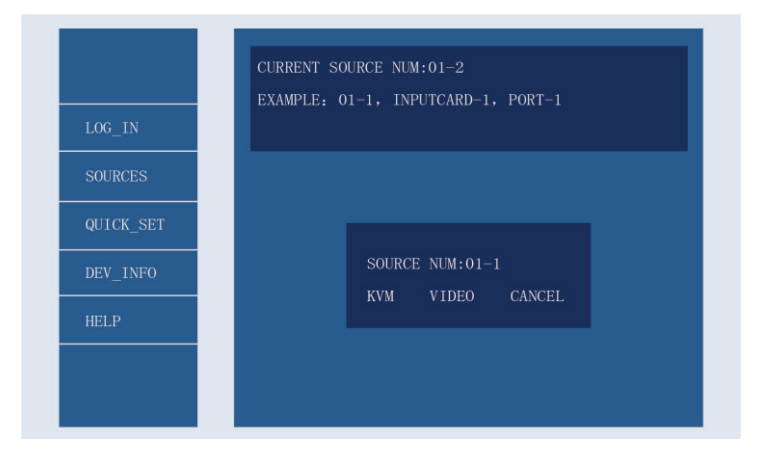

 Press <Enter> key, the curser will move to below options: [KVM] to enable KVM to the source; [VIDEO] to display the source; [CANCEL] to adandon the operations.

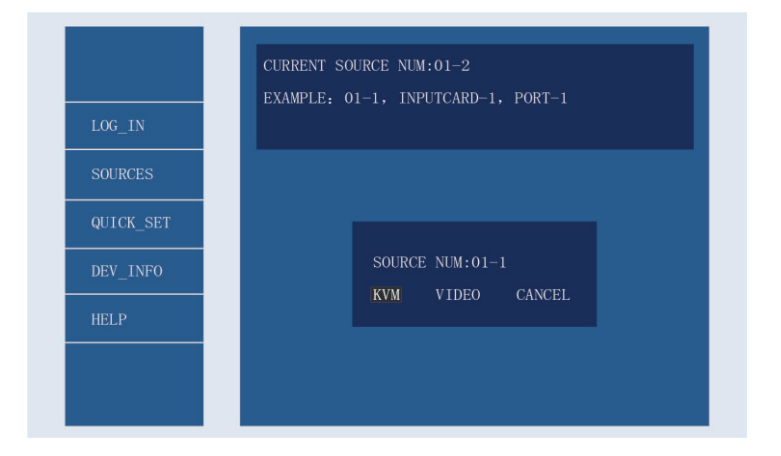

• Use < > < > < > < keys to select, then press < **Enter**> key to confirm.

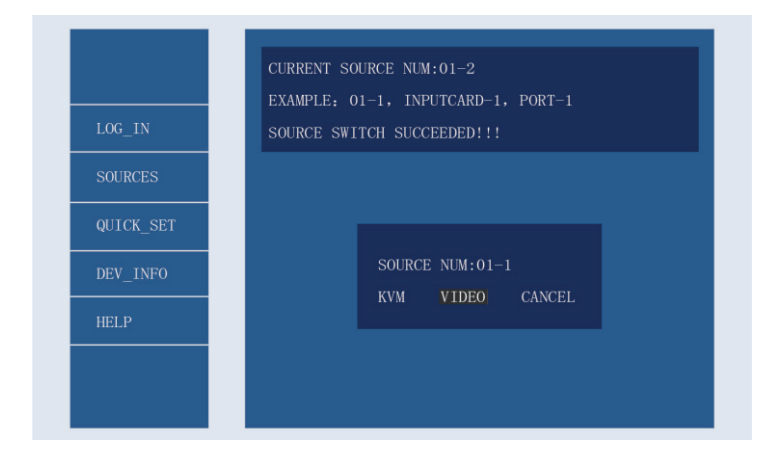

4、 Device info

Press **<Esc>** key to return the menu bar **>** select **[DEV\_INFO]** option**>** press **<Enter>** key. The **[DEV\_INFO]** interface will show you the output resolution, resolution mode, audio mode, serial number, and the mac address.

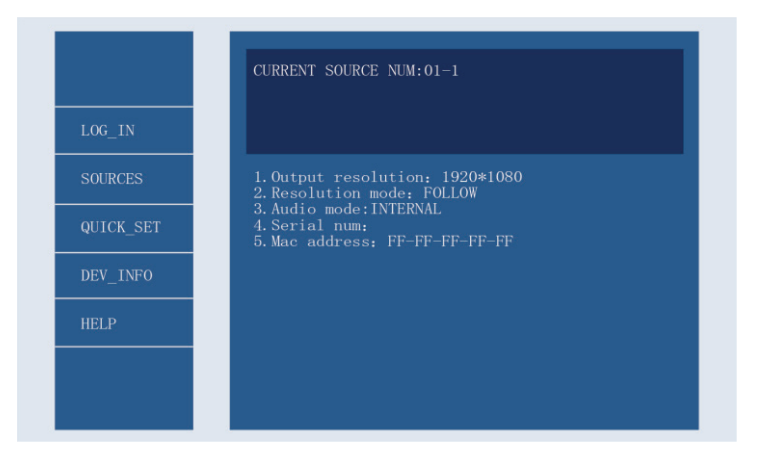

#### 5、Help

Press **<Esc>** key to return the menu bar **>** select **[HELP]** option **>** press **<Enter>** key. The **[Help]** interface will show you the shortcut of OSD operation.

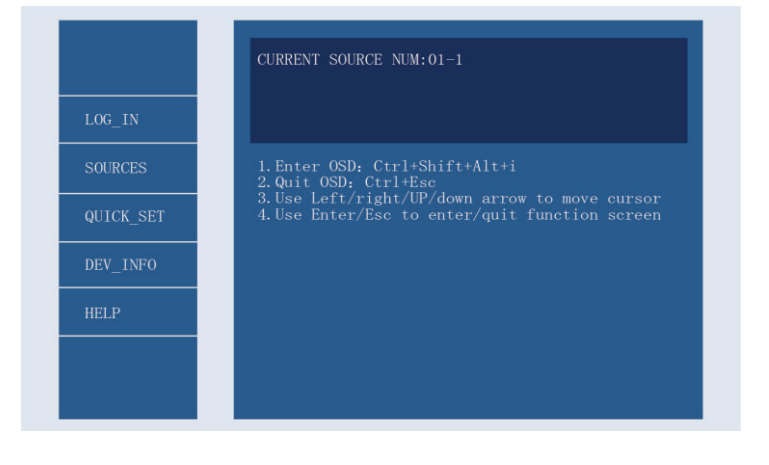

Enter OSD: <Ctrl + Shift + Alt + I>

Quit OSD: <Ctrl + Esc>

Move Curser: < $\uparrow$ >< $\downarrow$ >< $\leftarrow$ >< $\rightarrow$ >

Enter/quit function screen: <Enter>/<Esc>

# Preview of current status

Click **[Preview]** button to enter the preview interface. You can check the current switching and KVM status.

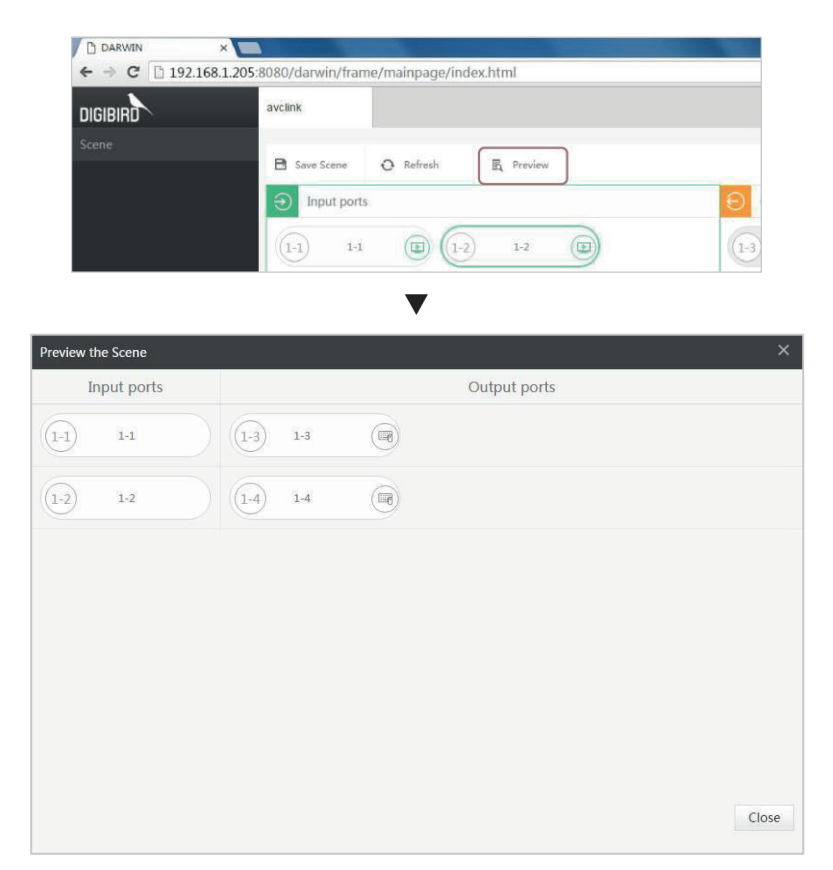

### Scene

You can configure some frequently-used switching relationships and save them as scenes that you want to enable only by on-click operation.

Save

• Click [Save Scene] button.

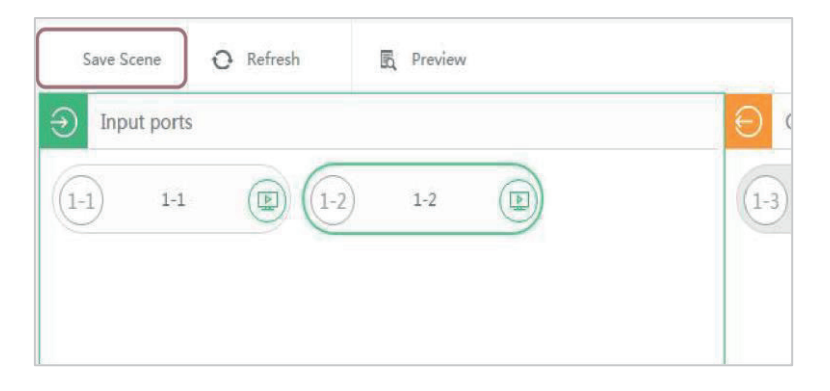

 Input Scene ID and Scene Name in the [Save Scene] window, then click [OK] button to confirm.

If you want to save the current configuration and cover that already saved, just need to set the same Scene ID.

| Save Scene |     |    | ×      |
|------------|-----|----|--------|
| Scene ID   |     |    |        |
| 1          |     |    |        |
| Scene N    | me: |    |        |
| scene      |     |    |        |
|            |     |    |        |
|            |     | Ok | Cancel |

### Preview

You can preview the scene before recalling it to avoid misoperation.

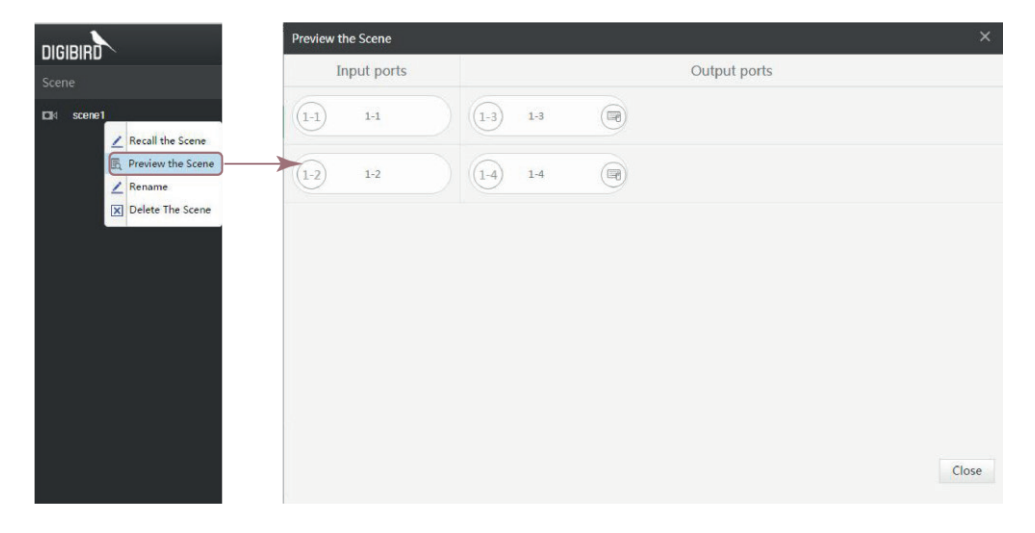

Right click the scene > choose [Preview the Scene].

#### Recall

Right click the scene > choose [Recall the Scene] > click [OK] button to recall.

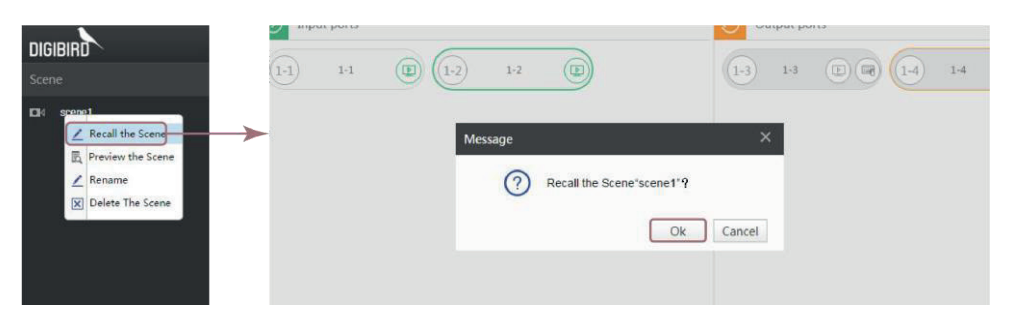

#### Rename

Right click the scene > choose **[Rename]** > input the Scene Name > click **[OK]** button to rename.

|                                                     | Save Scene                    | × 1-3 (E) (F) (1-4) 1-4 |
|-----------------------------------------------------|-------------------------------|-------------------------|
| Scene Ul scene Recall the Scene                     | Scene ID:<br>1<br>Scene Name: |                         |
| Preview the Scene      Rename      Delete The Scene | scene1                        | Cancel                  |

#### Delete

Right click the scene > choose [Delete the Scene] > click [OK] button to delete.

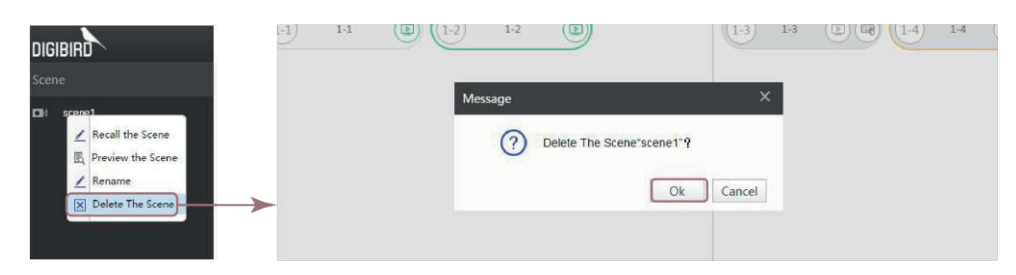

# Port Configuration

Enter the settings to configure the property, audio mode, name and resolution of input and output ports.

### Configure ports

The matrix supports mixed I/O ports (except the 26U model), which can be defined to be input or output automatically according connection with TX (input) or RX (output).

For example: set some unconfigured ports to be input ports:

• Select one or more unconfigured ports.

|                      | x 192.168.1.205:8080/darwin/frame/man | age/index.html?i | r=0.703 | 790732426     | 689      |     |            |      |           |      |     |            |
|----------------------|---------------------------------------|------------------|---------|---------------|----------|-----|------------|------|-----------|------|-----|------------|
| DIGIBIRD             | $\mathbf{N}$                          |                  |         |               |          |     |            | łmin | 6         |      | 0   | Dashboard  |
|                      | O Refresh In Audio                    | III Resolutio    | on      |               |          |     |            |      | Search po | irts |     |            |
| Config               | Input ports                           | Select all       | $\odot$ | Unconfigure   | ed ports |     | Select all | Θ    | Output p  | orts |     | Select all |
| Users                |                                       | 2 💭 bi           | 1-5     | ) 1.5         | 1-6      | 1-6 | $\supset$  | 1-3  | 1-3       |      | 1-4 | 14 📾 🔳 🖬   |
| Backup               |                                       |                  | 1.7     | ) 1-7         | 1-8      | 1-8 |            |      |           |      |     |            |
| ()<br>Alarm          | 5                                     |                  | 4-1     | ) 4-1         | 4-2      | 4-2 |            |      |           |      |     |            |
| Ω.                   |                                       |                  | (4-3)   | 4-3           | 44       | 4-4 |            |      |           |      |     |            |
| System<br>Upgrade    |                                       |                  | 4-5     | 4-5           | 4-6      | 4-6 |            |      |           |      |     |            |
| <b>8</b> \$8         |                                       |                  | 4-7     | ) 4-7         | 4-8      | 4-8 |            |      |           |      |     |            |
| Custom<br>Resolution |                                       |                  | 5-1     | ) 5-1         | 5-2      | 5-2 |            |      |           |      |     |            |
| Factory              |                                       |                  | 6.7     | ) <b>5</b> .2 |          | 5-4 |            |      |           |      |     |            |

• Click the circle and drag to the left area.

| DARWIN               | ×                                   | Name and a second second second second second second second second second second second second second second s |              |                         |                 |
|----------------------|-------------------------------------|----------------------------------------------------------------------------------------------------|--------------|-------------------------|-----------------|
| ← → C 🗅              | 192.168.1.205:8080/darwin/frame/mar | nage/index.html?r=0.703790732426                                                                               | 5689         |                         | ¶ා ☆ ≡          |
| DIGIBIRD             | <b>`</b>                            |                                                                                                    |              | edmin 👪   🛈             | 🕀   Dashboard > |
| G                    | O Refresh Idi Audio                 | Resolution                                                                                                    |              | Search ports            |                 |
| Config               | <ul> <li>Input ports</li> </ul>     | Select all 🕜 Unconfigur                                                                                        | red ports Se | lect all 🕤 Output ports | Select all      |
| Users                | 1-1 1-1 1-2                         | 1-2 📮 📷 🕹 4-1 4-1                                                                                              | 4-2 4-2      | 1-3 1-4 1               | (1-4) 1-4 💓 🌐 🕍 |
| Backup               |                                     |                                                                                                    | 4.4 4.4      |                         |                 |
|                      | 2                                   | 1.6 1.6                                                                                                    | 4-6 4-6      |                         |                 |
| <u>ф</u>             |                                     |                                                                                                    | 4-8 4-8      |                         |                 |
| System<br>Upgrade    |                                     | 5-1 5-1                                                                                                    | 5-2 5-2      |                         |                 |
| \$\$8                |                                     | 5-3 5-3                                                                                                    | 54 54        |                         |                 |
| Custom<br>Resolution |                                     | 5-5 5-5                                                                                                    | 5-6 5-6      |                         |                 |
| Factory              |                                     | (E.7) E.7                                                                                                    | (c.a) 5.8    |                         |                 |

• The selected ports will be assigned as input. (The input ports should be connected to TX later.)

| DARWIN               | ×                                    |                  |                      |            |                    |             |
|----------------------|--------------------------------------|------------------|----------------------|------------|--------------------|-------------|
| DIGIBIRD             | 192.168.1.205:8080/darwin/trame/mana | ge/index.html?r= | 0.7037907324265689   | adm        | in 🚯   🛈           | Ho ☆ =      |
| 0                    | O Refresh Idi Audio                  | III Resolution   |                      |            | Search ports       |             |
| Config               | Disput ports                         | Select all       | O Unconfigured ports | Select all | Output ports       | Select all  |
| Users                |                                      |                  | (4-1) 4-1 (4-2       | 4-2        | 1-3) 1-3 (12) (11) | 14 14 💓 🖬 🖢 |
| Backup               | 1-5 1-5 📮 🖬 (1-6 1-6                 | ••               | (4-3) 4-3 (4-4)      | 4-4        |                    |             |
| ()<br>Alarm          |                                      | 🖵 ba             | 4-5 4-5 4-6          | 4-6        |                    |             |
| Ω,                   |                                      |                  | (4-7) 4-7 (4-8)      | 4-8        |                    |             |
| System<br>Upgrade    |                                      |                  | (5-1 5-1 (5-2        | 5-2        |                    |             |
| \$¢3                 |                                      |                  | (5-3) 5-4<br>(5-4)   | 5-4        |                    |             |
| Custom<br>Resolution |                                      |                  | (5-5 5-5 (5-6        | 5-6        |                    |             |
| Factory              |                                      |                  | (c.7) c.7 (c.a       | 1.6        |                    |             |

*The 26U model does NOT support mixed I/O ports, the* **[Unconfigured Port**] is not applicable and it will show fixed input and output lists.

You can drag the pre-configured ports back to [Unconfigured ports] area, but the ports that have connected to the TX/RX can NOT be moved.

#### Rename the Port

Select a port > double-click in the middle area > input the name > click on the blank area or press **<ENTER**> key to save.

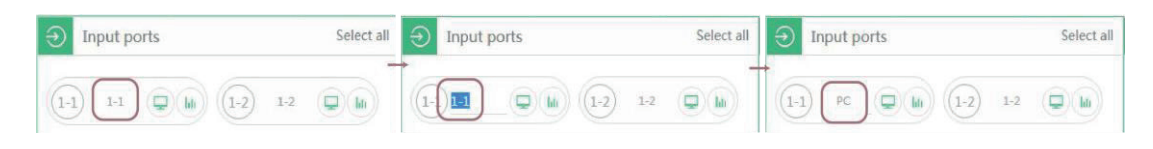

#### KVM status

Click 🥮 button of a port, then you will see the KM connection status.

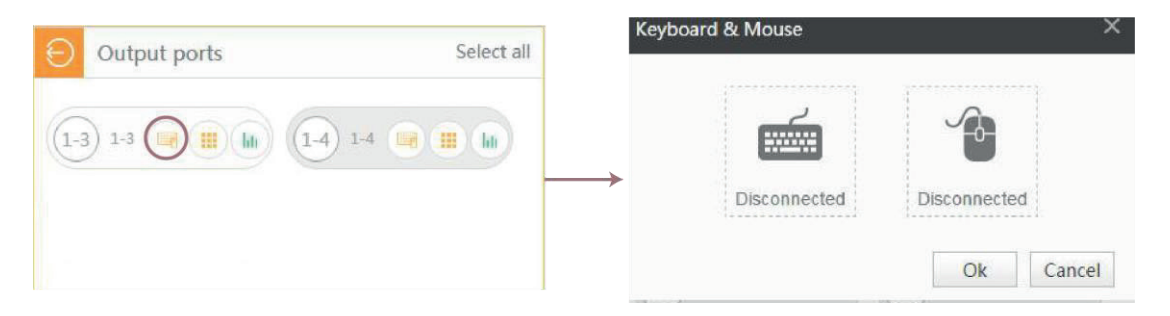

### Audio configuration

The RX/Tx support audio channel. You can select embedded or separated audio channel for HDMI or SDI version:

The  $(M_{\rm e})$  icon means embedded audio, and the  $(M_{\rm e})$  means separated audio.

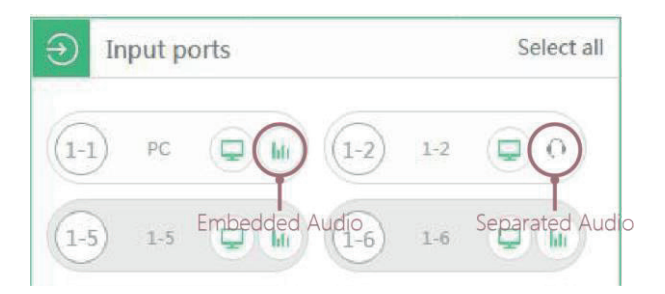

If you want to set multiple ports at once, you can select more ports > click Audio button > select the audio mode in the pop-up window > click [OK] to confirm the operation.

| DIGIBIRD             | <b>`</b> |         |       |    |    |      |     |              |       |       |       |      |              |         |         |        | ədmir | n 🔝      |         | C   | D | ₿       | ľ | Dashboar | rd ≯ |
|----------------------|----------|---------|-------|----|----|------|-----|--------------|-------|-------|-------|------|--------------|---------|---------|--------|-------|----------|---------|-----|---|---------|---|----------|------|
| 6                    | Î        | O Refre | sh    | Lu | Au | idio |     | III Resol    | ution |       |       |      |              |         |         |        |       | Search   | n ports |     |   |         |   |          |      |
| Config               | Ð        | Input   | t por | ts |    |      |     | Select       | all   | 0     | Jncon | figu | red por      | ts      |         | Select | all E | Outp     | ut port | ts  |   |         |   | Select   | tall |
| Users                |          | 1-1) P( | c (   |    |    | -2)  | 1-2 | •            |       | (4-1) | 4     | 4    |              | (4-2)   | 4-2     |        | R     | 1-3) 1-3 |         | ) ( |   | -4) 1-4 |   |          |      |
| Backup               | (        | 1-5) 1- | 5     | •  |    | -6)  | 1-6 | <b>Q</b> (b) |       | Audio |       | 3    |              | (a.a)   | 44      |        | ×     |          |         |     |   |         |   |          |      |
| ()<br>Alarm          |          | 1-7) 1- |       |    |    | -8)  | 1-8 | (Q) (In      | )     |       |       |      | 3<br>Separat | ed 🕘 Em | bedded  |        |       |          |         |     |   |         |   |          |      |
| ŶĿ                   |          |         |       |    |    |      |     |              |       |       |       |      |              | [       | 4<br>Ok | Cancel | 1     |          |         |     |   |         |   |          |      |
| System<br>Upgrade    |          |         |       |    |    |      |     |              |       |       |       | -1   |              | (5-2)   |         |        |       |          |         |     |   |         |   |          |      |
| 8 <b>\$</b> 8        |          |         |       |    |    |      |     |              |       | (5-3) | 5     | -3   |              | (5-4)   | 5-4     |        |       |          |         |     |   |         |   |          |      |
| Custom<br>Resolution |          |         |       |    |    |      |     |              |       | (5-5) | . 3   | -5   |              | (5-6)   | 5-6     |        |       |          |         |     |   |         |   |          |      |
| Factory              |          |         |       |    |    |      |     |              |       | 67    | 5     | -7   |              | (c.a)   | 5.8     |        |       |          |         |     |   |         |   |          |      |

#### Resolution

Set the Resolution

Select the output ports that you want to change the resolution > click • III Resolution button > to select resolution.

|                   | ×                               | e/index.html?r=     | 0 40698456671088934           | () () () () () () () () () () () () () ( |
|-------------------|---------------------------------|---------------------|-------------------------------|------------------------------------------|
| DIGIBIRD          |                                 |                     | 0.10000.000000000             | admin 🚯   ①   ⊕•   Dashboard             |
| i i               | O Refresh Int Audio             | 2<br>III Resolution |                               | Search ports                             |
| Config            | <ul> <li>Input ports</li> </ul> | Select all          | Unconfigured ports     Select | t all 🕤 Output ports Select all          |
| Lisers            | (1-1) PC (1-2) 1-2              | ( <b>)</b> 0        | (4-1) +1 (4-2) +2             |                                          |
| Backup            | 1-5 1-5 📮 🐚 1-6 1-6             | 🖵 (h)               | (4-3) 4-3 (4-4) 4-4           |                                          |
| ()<br>Alarm       | 1.7 1.7 📮 <b>in</b> 1.8 1.8     | <b>• b</b>          | (4-5) 4-5 (4-6) 4-6           |                                          |
| <u>A</u> .        |                                 |                     | (4.7) 4.7 (4.8) 4.8           |                                          |
| System<br>Upgrade |                                 |                     | (5-1) 5-1 (5-2) 5-2           |                                          |
| æ                 |                                 |                     |                               |                                          |

• The system support two resolution modes: Inherit and Custom. Inherit means the output resolution will be the same with that of input. Custom means to set a firmed or customized output resolution no matter how the input resolution is.

| Resolution  |                     | ×      |
|-------------|---------------------|--------|
| Inh         | erit 🖲 Custom       |        |
| Resolution: | 640*480@75 <b>*</b> |        |
|             | Ok                  | Cancel |

• If you select the Custom option, you can choose a resolution in the drop down list. You can add a resolution if cannot find in this list. See <u>Custom Resolution</u> for details.

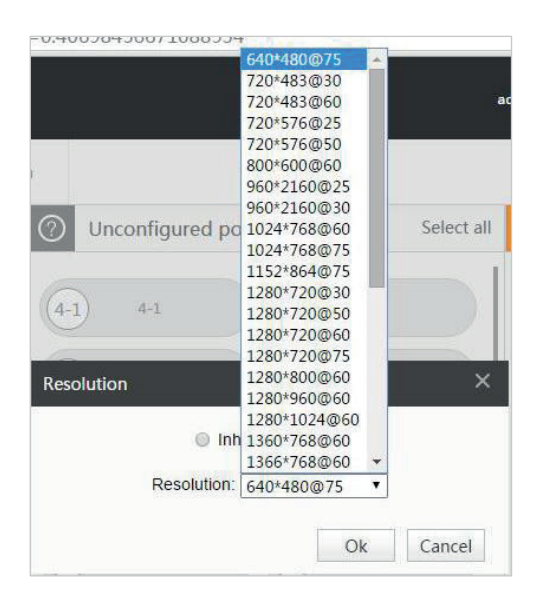

#### Custom resolution

To add a custom resolution.

• Click the **[Custom Resolution]** button, then you will see the built-in resolutions list.

| BIRD       |             |          |         |         |         |          |       |                   |                     | ədır            | in 🚳              |              | 🕀   Deshbo    |
|------------|-------------|----------|---------|---------|---------|----------|-------|-------------------|---------------------|-----------------|-------------------|--------------|---------------|
| -1.<br>(i) | (⊕ Add      | 🕞 Delete |         | P Edit  |         |          |       |                   |                     |                 |                   |              |               |
|            | Name        | Horizon  | Horizon | Horizon | Horizon | Active P | VSYNC | Vertical Total (V | . Vertical Polarity | Vertical Sync W | Vertical Front Po | Active Lines | Custom Resolu |
|            | 640*480@75  | 840      | 1       | 64      | 16      | 640      | 75    | 500               | 1                   | 3               | 1                 | 480          | Yes           |
|            | 720*483@30  | 858      | 0       | 28      | 57      | 720      | 30    | 525               | o                   | 6               | 5                 | 483          | Yes           |
|            | 720*483@60  | 858      | 0       | 28      | 57      | 720      | 60    | 525               | 0                   | 6               | 5                 | 483          | Yes           |
| **         | 720*576@25  | 864      | 0       | 28      | 57      | 720      | 25    | 625               | 0                   | 6               | 5                 | 576          | Yes           |
|            | 720*576@50  | 864      | 0       | 28      | 57      | 720      | 50    | 625               | 0                   | 6               | 5                 | 576          | Yes           |
|            | 800*600@60  | 1056     | 0       | 128     | 40      | 800      | 60    | 628               | 0                   | 4               | 1                 | 600          | Yes           |
| ۶.<br>     | 960*2160@25 | 1100     | 0       | 22      | 44      | 960      | 25    | 2250              | 0                   | 10              | 8                 | 2160         | Yes           |
| ide        | 960"2160@30 | 1100     | 0       | 22      | 44      | 960      | 30    | 2250              | 0                   | 10              | 8                 | 2160         | Yes           |
| 3          | 1024*768@60 | 1344     | 1       | 136     | 24      | 1024     | 60    | 806               | 1                   | 6               | 3                 | 768          | Yes           |
| om         | 1024*768@75 | 1312     | 0       | 96      | 16      | 1024     | 75    | 800               | 0                   | 3               | 1                 | 768          | Yes           |

 Click [add] button > fill in data in the pop-up window > click [OK] button to save.

| IBIRD |             |          |            |            | Custom Resolution           | j.                | ×            | admin (20            |              | L3*   Dashbo    |
|-------|-------------|----------|------------|------------|-----------------------------|-------------------|--------------|----------------------|--------------|-----------------|
| lo i  | Add         | 🕞 Delete |            | dit        | Horizontal Total (H.Total ) | Arguments requin  |              |                      |              |                 |
| ontig | Name        | Horizon  | Horizon He | prizon Hor | Horizontal Polarity         | Arguments require | tical Sync V | Wi Vertical Front Pc | Active Lines | Custom Resoluti |
| 22    | 640*480@75  | 840      | 1          | 64 1       | Horizontal Sync Width       | Arguments requin  | 3            | 1                    | 480          | Yes             |
|       | 720*483@30  | 858      | 0          | 28 5       | Horizontal Front Porch      | Arguments require | 6            | 5                    | 483          | Yes             |
|       | 720*483@60  | 858      | 0          | 28 5       | Active Pixels               | Arguments requin  | 6            | 5                    | 483          | Yes             |
|       | 720*576@25  | 864      | 0          | 28 5       | VSYNC Frequency             | Arguments require | 6            | 5                    | 576          | Yes             |
|       | 720*576@50  | 864      | 0          | 28 5       | Vertical Total (V.Total)    | Arguments require | 6            | 5                    | 576          | Yes             |
|       | 800*600@60  | 1056     | 0          | 128 4      | Vertical Polarity           | Arguments requin  | 4            | 1                    | 600          | Yes             |
| stem  | 960*2160@25 | 1100     | 0          | 22 4       | Vertical Sync Width         | Arguments require | 10           | 8                    | 2160         | Yes             |
| grade | 960*2160@30 | 1100     | 0          | 22 4       | Vertical Front Porch        | Arguments requin  | 10           | 8                    | 2160         | Yes             |
| ĝ8    | 1024*768@60 | 1344     | 1          | 136 2      | Active Lines                | Arguments requin  | 6            | 3                    | 768          | Yes             |
|       | 1024*768@75 | 1312     | 0          | 96 1       |                             | 3                 | 3            | 1                    | 768          | Yes             |

*Y*ou can modify or delete the resolutions that you added, but can NOT change the builtin resolution.

### Alarm

The system will provide alarm in abnormal situation for trouble-shooting.

For example, if the I/O port connected to the wrong TX/RX, the software will alarm you and guide how to solve the problem.

1、 The alarm in dashboard

The wrong connected port will be highlighted with pink and it shows the detail information in the toolbar.

| ← → C 192.168.1. | 205:8080/darwin/fram | ne/mainpage/ind | lex.html  |              |                | 0                                              | • ස ස්     |
|------------------|----------------------|-----------------|-----------|--------------|----------------|------------------------------------------------|------------|
| DIGIBIRD         | avclink              |                 |           |              | admin          | r 😷 🕸                                          | English •  |
|                  | Save Scene           | O Refresh       | E Preview |              | Search po Plos | link 1-5 Type error<br>ase check the input and |            |
|                  | Input port           | 5               |           | Output ports |                | All                                            | Select all |
|                  | 1-1 1-1              | 1-2             | ) 1-2     | 1-3 1-3 (1)  | R 14 14        |                                                |            |
|                  | 1-5 1-5              |                 | ) 1-6     |              |                |                                                |            |
|                  | 1-7 1-7              | (I)<br>(1-8     | ) 1-8     |              |                |                                                |            |
|                  |                      |                 |           |              |                |                                                |            |
|                  |                      |                 |           |              |                |                                                |            |
|                  |                      |                 |           |              |                |                                                |            |
|                  | Selected KN          | Connected       |           |              |                |                                                |            |
|                  | (1-1)                | (1-3) (1        | -4)       |              |                |                                                |            |
|                  |                      |                 |           | Ok Cancel    |                |                                                |            |

2、The alarm in settings

There will be an alarm message at the bottom, on which you can click the **[Click here to config]** button to solve the problem. The system will correct the properties of the port according to TX/RX info.

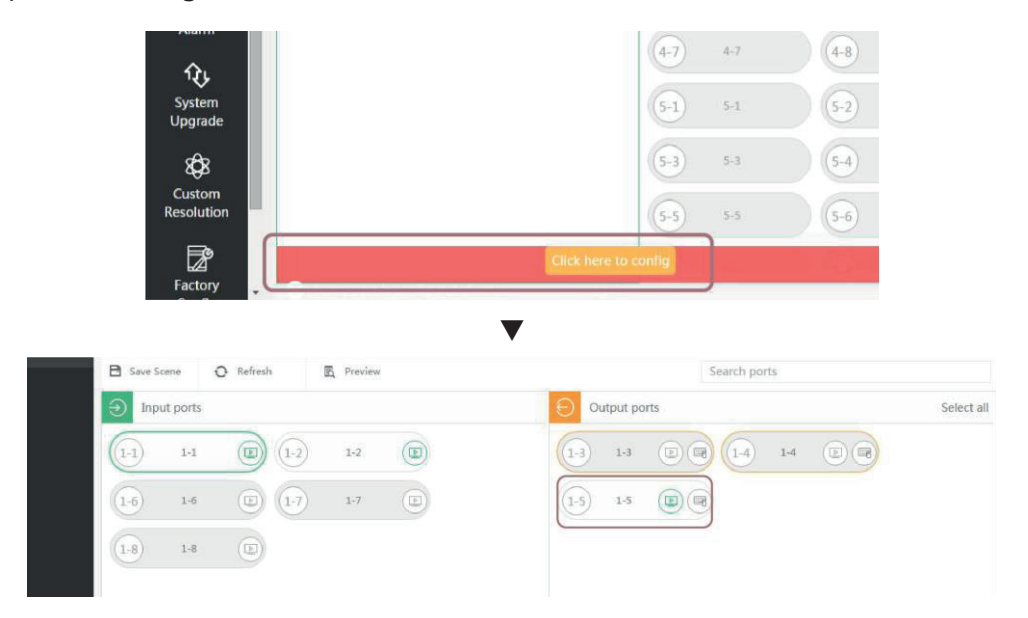

### 3、Alarm log

You are able to check or filter the alarm log in the menu of [Alarm].

| DARWIN                  | ×                                                                  | and the second second se |                     | 6 0 0 - 8       |
|-------------------------|--------------------------------------------------------------------|----------------------------------------------------------------------------------------------------|---------------------|-----------------|
| ← → C [                 | ] 192.168.1.205:8080/darwin/frame/manage/index.html?menu=ala       | irm_management                                                                                                    |                     | ¶s☆ ≡           |
| DIGIBIRD                | <b>N</b>                                                           |                                                                                                    | edmin 🐻   🕐         | 🕀   Dashboard > |
| Config                  | * All day ▼ State:Alarming▼ @Refresh                               |                                                                                                    |                     |                 |
| **                      | Alarm Information                                                  | Alarm source                                                                                                    | Alarm date          | Relieved date   |
| Users                   | Today 2017/08/02                                                   |                                                                                                    |                     |                 |
| Backup                  | avclink 1-5 Type error     Please check the input and output type. | AVCUnk                                                                                                    | 2017/08/02 18:56:35 |                 |
|                         | 8                                                                  |                                                                                                    |                     |                 |
| ft<br>System<br>Upgrade |                                                                    |                                                                                                    |                     |                 |
| Custom<br>Resolution    |                                                                    |                                                                                                    |                     |                 |
| Factory                 | 21                                                                 |                                                                                                    |                     |                 |

## Users

You can add more users and setup different authorities.

#### Add a user

• Click [Users] in the menu bar.

| C 192.168.1.205:8080/darwin/frame/manage/index.htm                                                               | nl?menu=alarm_management |                        | <b>%</b>      |
|----------------------------------------------------------------------------------------------------|--------------------------|------------------------|---------------|
| BIRD                                                                                                    |                          | admin 🐻   ም            | 🕒   Deshboar  |
| All day V StateAlarming CRefresh                                                                                 | <u>k</u>                 |                        |               |
| Alarm Information                                                                                                | Alarm source             | Alarm date             | Relieved date |
| Today 2017/08/02                                                                                                 |                          |                        |               |
| avclink 1-5 Type error                                                                                           |                          | 2017/08/02 18:56-15    |               |
| P Please check the input and output type.                                                                        | AVCUek                   | and a find on an and a | 04040350      |
|                                                                                                    |                          |                        |               |
| ···                                                                                                    |                          |                        |               |
| ۶                                                                                                    |                          |                        |               |
| em al a constant a constant a constant a constant a constant a constant a constant a constant a constant a const |                          |                        |               |
|                                                                                                    |                          |                        |               |
| o<br>m                                                                                                    |                          |                        |               |
| tion                                                                                                    |                          |                        |               |
| é                                                                                                    |                          |                        |               |
|                                                                                                    |                          |                        |               |

- Click Add button to open the [add new user] window.
- Fill in the user info > click **[OK]** button to confirm.

| Add new u | ser           |     | ×        |
|-----------|---------------|-----|----------|
|           |               |     |          |
|           | Full Name:    |     | -        |
|           | user          |     | Optional |
|           | Account ID:   |     |          |
|           | user          |     |          |
|           | Password:     |     | Required |
|           |               |     |          |
|           | Phone:        |     |          |
|           | Email:        |     | Optional |
|           | Availability: |     |          |
|           | ⊛Yes ⊚No      |     | Required |
|           |               |     |          |
|           |               | Yes | Cancel   |

• The added user information will be shown in the list.

| Account ID | Full Name | Email | Phone | Availability |
|------------|-----------|-------|-------|--------------|
| admin      | admin     |       |       | Yes          |
| user       | user      |       |       | Yes          |

#### Authorities

You can distribute different authorities for different account.

1. Select one account > click Authorities button to open the [Authority] window.

#### Menu authorities

Click **[Menu]** button to set the software operating rights. For example, if you want to prohibit the <u>Config</u> and <u>Users</u> function for the "user" account, you should operate as follows: Set the **[Home Page]** and **[Setup Menus]** to be **Enable** > Set the **[Config]** and **[Users]** to be **Disable** > Click **[Save]** button to confirm.

| 1 | Authority         | View                           |         |
|---|-------------------|--------------------------------|---------|
| 1 | 🖌 😋 Home Page     | Enable     Disable             |         |
| 2 | AVCLink           | Enable Disable Inherit         |         |
|   | 🖌 😋 Setup Menus   | Enable     Disable             |         |
|   | Config            | Enable Disable Inherit         |         |
|   | 🖌 🔁 Users         | Enable     Disable     Inherit |         |
|   | a 🗃 Authorities   | Enable Disable Inherit         |         |
|   | Permissions Saved | Enable     Disable     Inherit |         |
|   | 🖹 Delete User     | Enable Disable Inherit         |         |
|   | Add User          | ○ Enable ○ Disable ● Inherit   |         |
| D | 🖹 Edit User       | ○ Enable ○ Disable ● Inherit   |         |
|   |                   | Save                           | Disable |

| Au | uthority  |                    |                                  |  |  |  |  |  |
|----|-----------|--------------------|----------------------------------|--|--|--|--|--|
| Me | enu AV    | CLink              |                                  |  |  |  |  |  |
|    | Authority |                    | View                             |  |  |  |  |  |
| 1  | 4 😑 Hom   | e Page 🔹 🖲 E       | En able Disable                  |  |  |  |  |  |
| 2  | A 🗐       | VCLink Enabl       | le Disable Inherit               |  |  |  |  |  |
| 3  | 🔺 😋 Setu  | ip Menus 🔍 🖲 E     | Enable Disable                   |  |  |  |  |  |
| 4  | E C       | onfig OEnabl       | le®Disable©Inherit               |  |  |  |  |  |
| 5  | 4 😋 U     | sers OEnabl        | le®Disable©Inherit               |  |  |  |  |  |
| 6  | 4 0       | Authorities        | le Disable Inherit               |  |  |  |  |  |
| 7  |           | Permissions Saved  | le Disable Inherit               |  |  |  |  |  |
| 8  | E         | Delete User        | le <sup>©</sup> Disable® Inherit |  |  |  |  |  |
| 9  | E         | Add User           |                                  |  |  |  |  |  |
| 10 |           | ] Edit User OEnabl | le <sup>©</sup> Disable® Inherit |  |  |  |  |  |
|    |           |                    | Save Disable                     |  |  |  |  |  |

#### **Input Source authorities**

Click **[AVCLink]** button to set the input source authorities. For example, if you do not want the "user" account to operate the **[1-2]** and **[1-6]** input source, you should operate as follows: Set the **[Input ports]** to be **Enable** > Set the **[1-2]** and **[1-6]** to be **Disable** > Click **[Save]** button to confirm.

| Menu AVCI i   |                               |              |
|---------------|-------------------------------|--------------|
| Authority     | View                          |              |
| 1 🔺 🗁 Input p | Enable®Disable                | e            |
| 2 🖹 [PC]      | n able Disable In             | herit        |
| 3 📑 [1-2      | n able Disable In             | herit        |
| 4 📑 [1-6      | nable <sup>O</sup> Disable®In | herit        |
| 5 🚺 [1-7      | nable <sup>©</sup> Disable®In | herit        |
| 6 🚺 [1-8      | nable <sup>©</sup> Disable®In | herit        |
|               |                               | Save Disable |

| Authority     View       1     Input ports     ®Enable@Disable       2     IPC]     Enable@Disable@Inherit       3     IPC]     Enable@Disable@Inherit       4     IPC]     Enable@Disable@Inherit       5     IPC]     Enable@Disable@Inherit       6     IPC]     Enable@Disable@Inherit                                                                                                    |                                | AVCLink       | Menu |
|----------------------------------------------------------------------------------------------------|--------------------------------|---------------|------|
| Imput ports     Imput ports       Imple:     Imple:       Imple:     Imple: | View                           | thority       | Au   |
| 2     Import     Import       3     Import     Import       4     Import     Import       5     Import     Import       6     Import     Import       7     Import     Import       8     Import     Import       9     Import     Import       9     Import     Import       9     Import     Import       9     Import     Import                                                                                                    | Enable Disable                 | 🔁 Input ports | 1 4  |
| 3               [1-2]            4              [1-6]              Enable® Disable® Inherit            5              [1-7]              Enable® Disable® Inherit            5              [1-8]              Enable® Disable® Inherit                                                                                                    | ○Enable○Disable●Inherit        | [PC]          | 2    |
| 4               [1-6]             5              [1-7]            6              [1-8]                                                                                                    | ○ Enable ● Disable ● Inherit   | [1-2]         | 3    |
| 5     Im [1-7] <ul> <li>Enable® Inherit</li> <li>5</li> <li>Im [1-8]</li> <li>Enable® Inherit</li> </ul>                                                                                                    | ○Enable Disable Inherit        | <b>[</b> 1-6] | 4    |
| 5 🕞 [1-8]                                                                                                    | Enable     Disable     Inherit | [1-7]         | 5    |
|                                                                                                    | ○Enable○Disable●Inherit        | 🗎 [1-8]       | 5    |
|                                                                                                    |                                |               |      |

The explanation of three levels are as follows:

Enable The user will be permitted to user have this authority.
Disable The user will be NOT permitted to have this authority.
Inherit The permission will be decided by the status of the upper level or menu. For example, the status of [Users] is
Inherit, so it will be Enable when the [Setup Menu] is
Enable, and will be Disable when the [Setup Menu] is
Disable.

 Using the "user" account to login, you will see the differences between "admin" and "user": there is no the [Users] option in the menu bar on the dashboard, and the user can't operate the [1-2] and [1-6] resources.

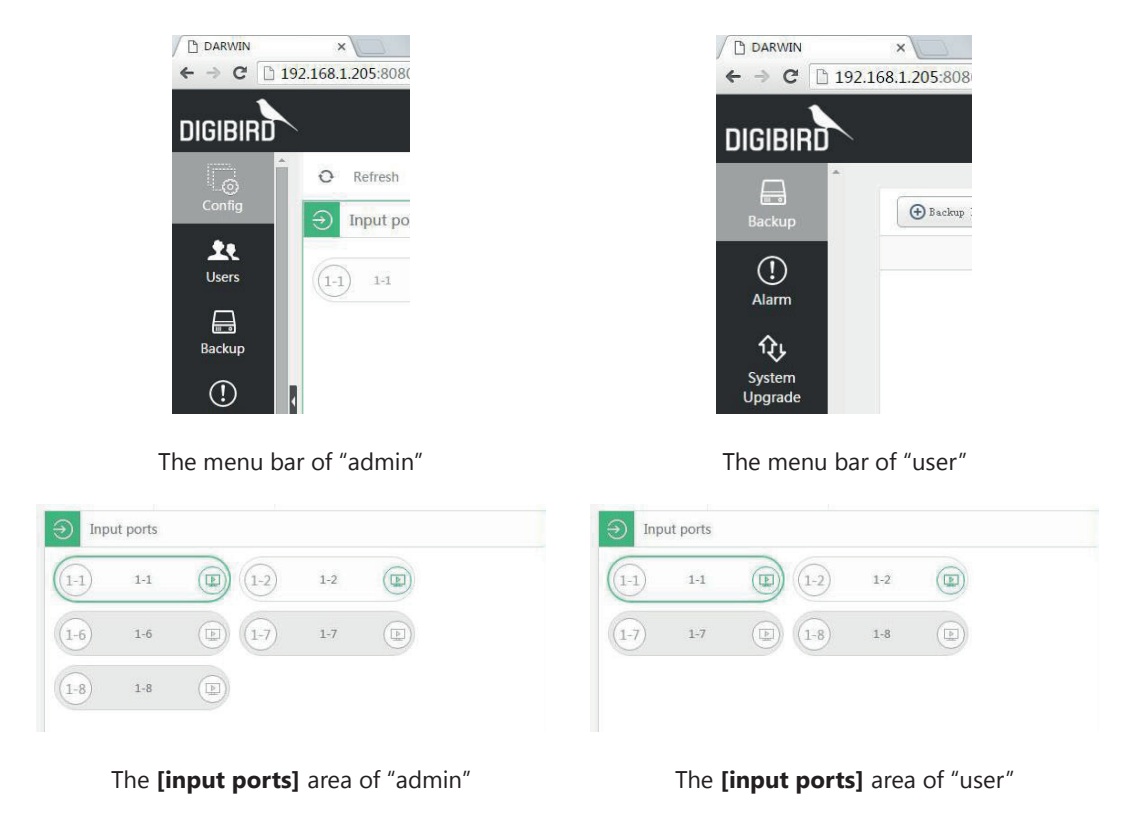

### Edit

- Choose an account.
- Click Letter button.
- Fill in the new information in the pop-up window.
- Click **[OK]** button to confirm.

| DARWIN            | ×                                        |                                |            |                     |
|-------------------|------------------------------------------|--------------------------------|------------|---------------------|
| ← → C D           | 192.168.1.205:8080/darwin/frame/manage/i | ndex.html?r=0.5185995271895081 |            | ଷ ପ୍ର ≡             |
| DIGIBIRD          |                                          |                                |            | ⊕   ⊕   Deshboard > |
| Config            | Add  Add mobile user                     | Update the user account.       | X Q Search |                     |
|                   | Account ID                               | Fu Full Name: 3                | Phone      | Availability        |
| Users             | admin                                    | user                           |            | Yes                 |
|                   | user                                     | Password:                      |            | Yes                 |
| Backup            |                                          |                                |            |                     |
|                   |                                          | Phone:                         |            |                     |
| Alarm             | 1                                        | Email:                         |            |                     |
| ŶĿ                |                                          | AusTabilita                    |            |                     |
| System<br>Upgrade |                                          | @Yes ONo                       |            |                     |
| æ                 |                                          | <b>A</b>                       |            |                     |
| o⊌o<br>Custom     |                                          | ves Cance                      | e          |                     |
| Resolution        |                                          |                                |            |                     |
|                   |                                          |                                |            |                     |
| Factory           |                                          |                                |            |                     |

#### Delete

- Choose an account.
- Click ODelete button.
- Click **[OK]** button in the pop-up window to confirm.

| DARWIN               | ×                              |                                |                                     |          |                     |
|----------------------|--------------------------------|--------------------------------|-------------------------------------|----------|---------------------|
| ← → C 🗋 1            | 192.168.1.205:8080/darwin/fram | ne/manage/index.html?r=0.51859 | 95271895081                         |          | ¶o යේ ≡             |
| DIGIBIRD             | <b>`</b>                       |                                |                                     | admin 🐻  | ①   🕀   Dashboard > |
| Config               | Add O Add mobile               | e user 🖌 Edit 🖉 🕞 Delete       | Authorities     Please enter the us | ser name |                     |
|                      | Account ID                     | Full Name                      | Email                               | Phone    | Availability        |
| Users                | admin                          | admin                          |                                     |          | Yes                 |
|                      | user                           | user                           |                                     |          | Yes                 |
|                      |                                |                                |                                     | ~        |                     |
| васкир               |                                | Message                        |                                     | ~        |                     |
| ()                   |                                | 0                              | Are you sure to delete the user     | 17       |                     |
| Alarm                | 1                              |                                | 3                                   | l and    |                     |
| ŵ,                   |                                |                                | UK UK                               | Cancel   |                     |
| System               |                                |                                |                                     |          |                     |
| opgiude              |                                |                                |                                     |          |                     |
| \$\$                 |                                |                                |                                     |          |                     |
| Custom<br>Resolution |                                |                                |                                     |          |                     |
|                      |                                |                                |                                     |          |                     |
| Factory              |                                |                                |                                     |          |                     |

# Backup and Restore

You can save the system configuration as backup file to the Matrix or PC in case of losing the configuration. The backup can be restored at any time.

### Backup

• Click the [Backup] button in the menu bar.

| D DARWEN    | ×                                                                      |       |    |   |   |      | ł       |           |  |
|-------------|------------------------------------------------------------------------|-------|----|---|---|------|---------|-----------|--|
| ← → C □ 1   | 92.168.1.205:8080/darwin/frame/manage/index.html?r=0.10494566359557211 |       |    | _ | _ | _    |         | ¥ % 🔂 🗏   |  |
| DIGIBIRD    |                                                                        | admin | 10 |   |   |      |         | Dashboard |  |
| Config      | ③Fuckey Data ♠ Barters ↓ Dealiesd ↑ Tylind & Bartery                   |       |    |   |   |      |         |           |  |
| <b>1</b> 0  | Backup Tine                                                            |       |    |   |   | Jack | np Type |           |  |
|             |                                                                        |       |    |   |   |      |         |           |  |
| Backup      |                                                                        |       |    |   |   |      |         |           |  |
| ()<br>Alarm | 1                                                                      |       |    |   |   |      |         |           |  |

• Click Deckup Data button to backup the hardware and software configuration, and the backup file will be stored in the matrix.

| DARWIN                   |        | ×                 |               | -             |                      |                    |         |       |    |   |   | ł                  |             |
|--------------------------|--------|-------------------|---------------|---------------|----------------------|--------------------|---------|-------|----|---|---|--------------------|-------------|
| < → C                    | 192.10 | 58.1.205:8080/dar | win/frame/mar | age/index.htm | nl?r=0.553387        | 6798581332         |         |       | _  | _ |   |                    | *a☆ =       |
| DIGIBIRD                 |        |                   |               |               |                      |                    |         | admin | 50 |   | D |                    | Dashboard > |
| Config                   | Î      | 🕒 Backup Data     | Sestore       | X Delete      | Jovaloud             | t Upload & 1       | Restore |       |    |   |   |                    |             |
| Lusers                   |        |                   |               |               | Backup<br>2017-08-03 | Tine<br>2 19:59:01 |         |       |    |   | , | ackup Type<br>Uzer |             |
| Backup                   |        |                   |               |               |                      |                    |         |       |    |   |   |                    |             |
| (!)<br>Alarm             | 8      |                   |               |               |                      |                    |         |       |    |   |   |                    |             |
| िर्<br>System<br>Upgrade |        |                   |               |               |                      |                    |         |       |    |   |   |                    |             |
| Custom<br>Resolution     |        |                   |               |               |                      |                    |         |       |    |   |   |                    |             |
| Factory                  |        |                   |               |               |                      |                    |         |       |    |   |   |                    |             |

Select a backup file in the list, then click I pownload button to download it to PC.

| D DARWIN                | ×                                           |                                                                                                    |       |   | 10.0 | le                  | 8 0 0       |
|-------------------------|---------------------------------------------|----------------------------------------------------------------------------------------------------|-------|---|------|---------------------|-------------|
| ← → C 🗋 192             | .168.1.205:8080/darwin/frame/manage/index.h | tml?r=0.5533876798581332                                                                                                    |       |   |      |                     | ¶a ☆ ≡      |
|                         |                                             |                                                                                                    | ədmin | 6 | ٩    | ⊕                   | Dashboard > |
| Config                  | 🕤 İschep Dets 🔰 İsttare 🗮 Milere            | Towards The Street of Street of Stre |       |   |      |                     |             |
| Le<br>Users             |                                             | 1 2017-09-02 19:59:01                                                                                                    |       |   |      | Backup Type<br>Vasr |             |
| Backup                  |                                             | Download                                                                                                    |       |   |      |                     |             |
| ()<br>Alarm             |                                             | Download Data Package(2017-08-02 19:59:01)                                                                                                    |       |   |      |                     |             |
| ft<br>System<br>Upgrade |                                             |                                                                                                    |       |   |      |                     |             |
| Custom<br>Resolution    |                                             |                                                                                                    |       |   |      |                     |             |
| Factory                 |                                             |                                                                                                    |       |   |      |                     |             |

**1** The AVCLink is able to backup data every day automatically and keep for 7 net days one time. The data on the 1<sup>st</sup> day will be displaced on the 8<sup>th</sup> day.

#### Restore

1. Restore the Matrix configurations.

Select a backup > click Sectore button.

| DARWIN                           | ×                                                                                                    |  | ł                   |             |
|----------------------------------|----------------------------------------------------------------------------------------------------|--|---------------------|-------------|
| $\leftrightarrow \Rightarrow  G$ | 192.168.1.205:8080/darwin/frame/manage/index.html?r=0.5533876798581332                                           |  |                     | •ි ක ≡      |
| DIGIBIR                          | D                                                                                                    |  |                     | Dashboard > |
| Config                           | Of Suday lines 29 Interes X Sales 4 Section 1 Spice 6 Sectors                                                    |  |                     |             |
| Let<br>Users                     |                                                                                                    |  | Backup Type<br>Vsur |             |
| Backup                           | Confirm X                                                                                                    |  |                     |             |
| (!)<br>Alarm                     | Are you sure to restore the active data?2017-08-02 19:59:01 2 Note: The system will restart, please login again. |  |                     |             |
| रि)<br>System<br>Upgrade         | 3 Yes Cancel                                                                                                    |  |                     |             |
| Custom<br>Resolution             |                                                                                                    |  |                     |             |
| Factory                          |                                                                                                    |  |                     |             |

2. Restore the PC configurations.

Click **Please choose a file**] button in the pop-up window > select a file that already stored before > click **[Upload]** button to restore the configuration.

| Uploa | ad & Restore                    | × |
|-------|---------------------------------|---|
|       | Please choose a file.<br>Upload |   |
|       | 0%                              |   |

3. The restore process

The screen will display a processing page when the system restoring. It is about 2 minutes to complete.

| C starting Damin. X C                                                       |     |
|-----------------------------------------------------------------------------|-----|
| 🗲 🤿 🖸 192.168.1.205:8080/darwin/frame/manage/index.html?r=0.605561372358352 | ☆ = |
|                                                                             |     |
|                                                                             |     |
|                                                                             |     |
|                                                                             |     |
|                                                                             |     |
| Jandino -                                                                   |     |
| coacing                                                                     |     |
|                                                                             |     |
|                                                                             |     |
|                                                                             |     |
|                                                                             |     |
|                                                                             |     |
| Starting Darwin                                                             |     |
|                                                                             |     |
|                                                                             |     |
|                                                                             |     |
|                                                                             |     |
|                                                                             |     |
|                                                                             |     |

# Upgrade

Select and upload the upgrade file to complete. The user is able to request the latest firmware from your sales or contact our team at <u>sales@digibirdtech.com</u>.

- Enter the settings > click the [System Upgrade] button in the menu bar.
- Click [Please choose a file] button to add a file.
- Click [Upload & Upgrade] button to confirm upgrading.

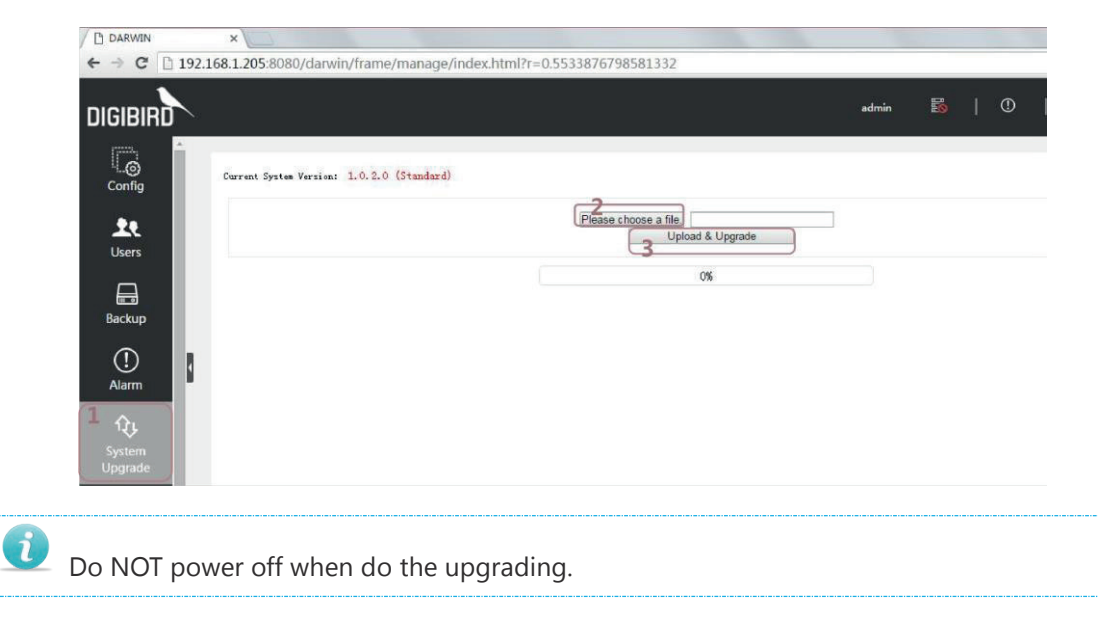

# **Factory Configuration**

You can set the Factory Configuration if need, including Running Rate (Only the 4K device), Single Fiber Mode (When there is no need of KVM function), Default configuration (Eliminate all user configurations).

| DARWIN         | ×                      |               |                |                |                     |   |         |   |                     |
|----------------|------------------------|---------------|----------------|----------------|---------------------|---|---------|---|---------------------|
| ← → C          | 192.168.1.205:8080/dar | win/frame/man | age/index.html | r=0.9399938671 | 849668              |   |         |   | <b>₽</b> ☆ <b>■</b> |
| DIGIBIRD       | <b>\</b>               |               |                |                |                     |   | admin 🐻 | 0 | Dashboard >         |
| Users          | Speed Config 6.4G ¥    | Reset Data    |                |                |                     |   |         |   |                     |
|                |                        |               |                |                | Single fiber config |   |         |   |                     |
| Backup         | Card\Channel           | 1             | 2              | 3              | 4                   | 5 | б       | 7 | 8                   |
| $\bigcirc$     | 1                      | 0             |                | 0              | 0                   |   | 0       | 0 | 0                   |
| Alarm          | 2                      | 0             |                | 0              | 0                   | 8 | 0       | 0 |                     |
| ~              | 3                      |               |                | 0              | 0                   |   |         |   |                     |
| 14             | 4                      | 0             |                | 8              | 0                   |   |         | 0 | 0                   |
| Upgrade        | 5                      | 0             |                |                | 0                   | 0 |         | 0 |                     |
| æ              | 6                      |               |                |                |                     |   |         | 0 |                     |
| Custom         | 7                      | 0             |                | 0              |                     |   |         | 0 | 0                   |
| Resolution     | 8                      | 0             | 0              | 0              | 0                   |   | 0       | 0 | 8                   |
| E\$            | 9                      |               |                |                |                     |   |         |   |                     |
| 622<br>Factory | 10                     | 0             | 8              | 8              | 8                   |   | 0       |   | 8                   |
| Config         | 11                     |               |                | 8              |                     |   | 0       | 0 |                     |
| Ē              | *2                     | -             | -              | 1              |                     | - | -       | - |                     |
| License        |                        |               |                |                | Cik                 |   |         |   |                     |

#### Running Rate

If your Optic Transfer Unit support 4K, you can set the running rate to be 6.4G (Supports 4K) or 3.2G (Supports 1080P).

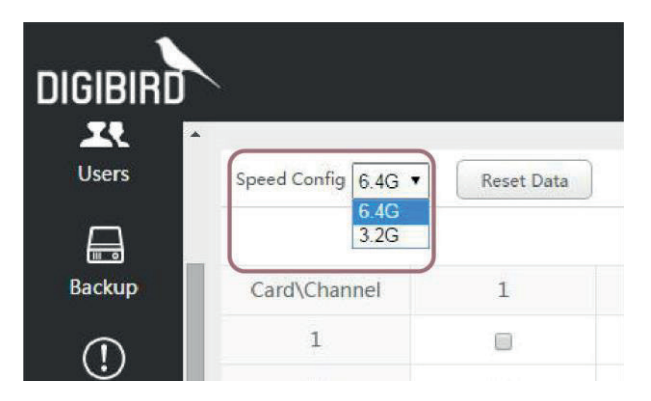

#### Single Fiber Mode

Each I/O card consists of 8x dual optical ports to transmit video and KM (control) signal via 2x pcs single mode fiber cables. If you don't need to use KM feature, you are able to use the dual optical ports to transmit 2x video signals in which one is input and the other is output, hence to make the I/O quantity double.

Operation as follows:

- 1. Select the ports which you want to change to be single mode;
- 2、 Click [OK] button at the bottom of the page.

3、Click [OK] button in the pop-up window to confirm. The system will restart and eliminate all the configurations you set before.

| DARWIN        | ×                     |                |               |                |                            |                        |         |   |                                                                                                    |
|---------------|-----------------------|----------------|---------------|----------------|----------------------------|------------------------|---------|---|----------------------------------------------------------------------------------------------------|
| - > C D       | 192.168.1.205:8080/da | rwin/frame/man | age/index.htr | nl?r=0.9135132 | 369119674                  |                        |         |   | <b>略</b> 公 <b>三</b>                                                                                                    |
| IGIBIRD       | <                     |                |               |                |                            |                        | admin 🚳 |   | Deshboard     Deshboard     Deshboar |
| Lusers 2      | Speed Config 6.4G •   | Reset Data     |               |                |                            |                        |         |   |                                                                                                    |
| ⊟             |                       |                |               |                | Single fiber confi         | g                      |         |   |                                                                                                    |
| Backup        | Card\Channel          | 1              | 2             | 3              | 4                          | 5                      | 6       | 7 | 8                                                                                                    |
| $\bigcirc$    | 1                     | 8              |               | æ              | 8                          | 2                      | 2       |   |                                                                                                    |
| Alarm         | 2                     | 8              | 8             | 8              |                            | 0                      |         | 8 | 0                                                                                                    |
| ~             | 3                     | 8              | 0             | Message        |                            | ×                      |         | 0 | 0                                                                                                    |
| ેર            | 4                     | 0              | 8             | 0              | his action will reset data | and restart the server | 0       | 0 | 0                                                                                                    |
| Upgrade       | 5                     | 8              | 8             | ()             | would you like t           | o proceed ?            |         | 8 |                                                                                                    |
| æ             | 6                     | 8              |               |                | 3                          | Ok Cancel              | 8       | 8 |                                                                                                    |
| Q⊌D<br>Custom | 7                     | 8              |               | 8              |                            |                        |         |   |                                                                                                    |
| esolution     | 8                     | 0              |               | 8              | 0                          |                        | 8       | 8 | 0                                                                                                    |
| E.            | 9                     | 8              | 8             | 8              |                            | •                      | 0       | 8 |                                                                                                    |
|               | 10                    | 8              | 6             | 8              | 0                          | 8                      | 8       | 8 | 8                                                                                                    |
| Config        | 11                    | 8              |               | 8              |                            |                        | 8       |   |                                                                                                    |
| License       | 17                    |                |               |                | 2 ok                       | ]                      | -       |   | - *                                                                                                    |

4. After the system restart, you can see the configured single ports with single mode in the **[Input Ports]** and **[Output Ports]** list.

| avclink      |             |           |              | admin 脳 🛈    | 🕀 🕸 English 🔹 |
|--------------|-------------|-----------|--------------|--------------|---------------|
|              |             |           |              |              |               |
| B Save Scene | O Refresh   | E Preview |              | Search ports |               |
| Input por    | ts          |           | Output ports |              | Select all    |
| (1-1) 1-1    |             | ) 12      | (1-1) 1-1    | 12 12        |               |
| (13) 14      |             | ) 14      | (1-3) 1-3    | 14 14        |               |
| (1-5) 1-6    |             | ) 14      | (1-5) 1-5    | 1-6 1-6      |               |
| (17) 1-      |             | 8-1-8     | (1-7) I-7    | 1-8 1-8      |               |
|              |             |           |              |              |               |
| Selected K3  | 4 Connected |           |              |              |               |

### Factory config

You can reset the factory settings:

- 1. Click [Reset Data] button in the [Factory Config] page.
- 2. Click the **[OK]** button in the pop-up window to confirm.

| · → C □ 1  | 92.168.1.205:8080/d | arwin/frame/ma  | inage/index.htn | nl?r=0.5934576 | 512907514                   |                        |         |   | <b>%</b>      |
|------------|---------------------|-----------------|-----------------|----------------|-----------------------------|------------------------|---------|---|---------------|
| IGIBIRD    | S                   |                 |                 |                |                             |                        | admin 题 | © | 🕀   Dashboard |
| Users      | Speed Config 6.4G • | 1<br>Reset Data |                 |                |                             |                        |         |   |               |
|            |                     |                 |                 |                | Single fiber conf           | ig                     |         |   |               |
| Backup     | Card\Channel        | 1               | 2               | 3              | 4                           | 5                      | б       | 7 | 8             |
| $\odot$    | 1                   | 0               | .0              |                | 0                           |                        | 0       |   | 0             |
| Alarm      | 2                   |                 |                 |                | 0                           | 8                      | 8       |   | 8             |
| ~          | 3                   | 0               | 0               | Message        |                             | >                      |         |   | •             |
| 151        | 4                   |                 |                 | 0              | This action will reset data | and restart the server |         | 0 |               |
| Upgrade    | 5                   |                 |                 | Ų.             | would you like to proceed ? |                        | 8       |   |               |
| æ          | 6                   |                 |                 |                | 2                           | Ok Cancel              | 8       |   |               |
| Custom     | 7                   |                 |                 |                |                             | 8                      | 8       |   |               |
| Resolution | 8                   |                 |                 |                | 0                           | 8                      | 8       |   | 0             |
| E\$        | 9                   | 8               | •               |                | 0                           |                        | 8       |   |               |
|            | 10                  |                 |                 |                | 0                           |                        |         |   |               |
| Config     | 11                  | 8               | 0               |                | 0                           | 8                      |         |   |               |
|            | 12                  |                 |                 |                |                             |                        |         |   |               |

# License

For renew your license, please contact your sales or contact our team <u>sales@digibirdtech.com</u>.

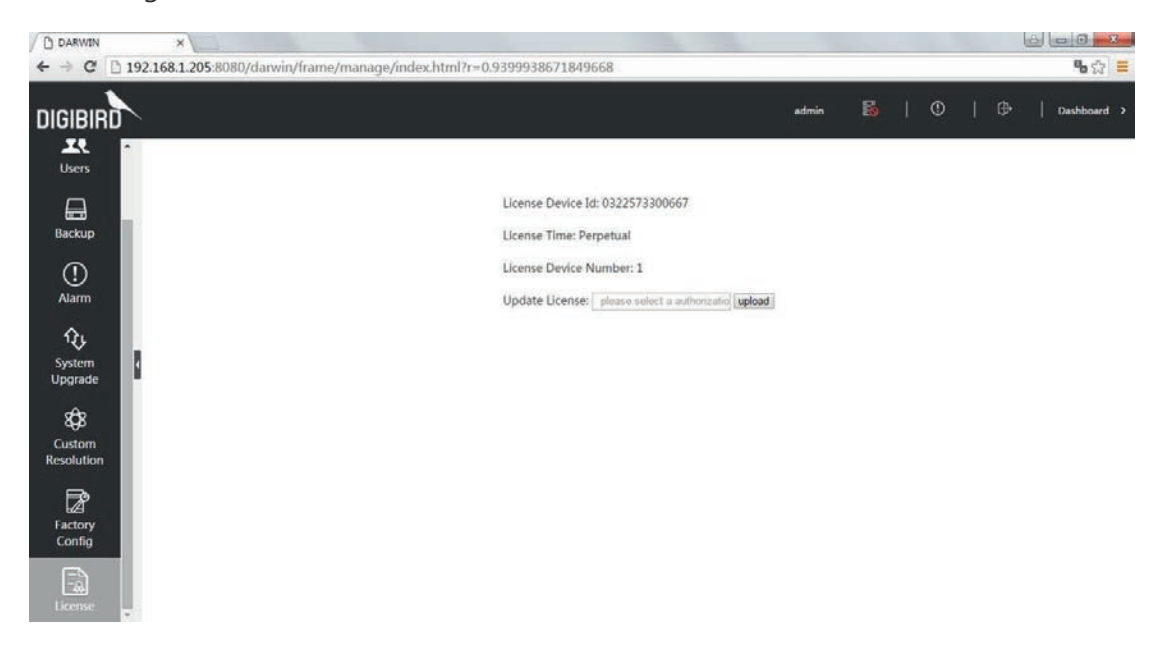

# Appendix

# Glossary

The following terms are commonly used in this manual or in video and KVM technology.

| Term           | Explanation                                                              |
|----------------|--------------------------------------------------------------------------|
| Optic Transfer | Means the transmitter (TX) and receiver (RX) to connect with the ma-     |
| Unit           | trix input and output.                                                   |
| Fiber Cable    | Single-mode or multi-mode fiber cables.                                  |
| RX             | The Receiver connected to the monitor, keyboard, mouse and Matrix.       |
| ТХ             | The Transmitter connected to the source (video, audio and USB) and       |
|                | Matrix.                                                                  |
| KVM            | Keyboard, Video and Mouse.                                               |
| OSD            | The On-Screen-Display control method to operate the device.              |
| DisplayPort    | A VESA standardized interface for an all-digital transmission of audio   |
|                | and video data. It is differentiated between the DisplayPort standards   |
|                | 1.1 and 1.2. The signals have LVDS level.                                |
| DVI            | Digital video standard, introduced by the Digital Display Working        |
|                | Group. Single Link and Dual Link standard are distinguished. The sig-    |
|                | nals have TMDS level.                                                    |
| HDMI           | An interface for an all-digital transmission of audio and video data. It |
|                | is differentiated between the HDMI standards 1.0 to 1.4a. The signals    |
|                | have TMDS level.                                                         |
| RCA (Cinch)    | A non-standard plug connection for transmission of electrical audio      |
|                | and video signals, especially with coaxial cables.                       |
| VGA            | Video Graphics Array (VGA) is a computer graphics standard with a        |
|                | typical resolution of 640 x 480 pixels and up to 262,144 colors. It can  |
|                | be seen as a follower of the graphics standards MDA, CGA and EGA.        |

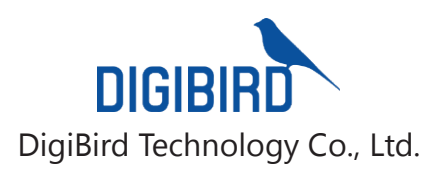

Web: www.digibirdtech.com Email: sales@digibirdtech.com

\_\_\_

-----

Available from B2B Online Portal **CNE**AV.eu